### USER GUIDE TO PERFORM SINGLE & BULK PAYMENT

## AFFINMAX

### HOW TO PERFORM PAYMENT IN AFFINMAX – TYPES OF PAYMENT

## AFFINMAX

|                                                                                                    | SINGLE PAYMENT                                                                                                    | ASPECTS                          | FILE UPLOAD (BULK PAYMENT)                                                                                                    |
|----------------------------------------------------------------------------------------------------|----------------------------------------------------------------------------------------------------|----------------------------------|----------------------------------------------------------------------------------------------------|
| a)<br>b)                                                                                                    | Open data entry screen<br>Existing predefined Templates                                                                                                    | **Payment Initiated<br>Through** | <ul> <li>a) File Upload of Defined<br/>Payment File</li> <li>b) Available Format are .csv and<br/>.txt</li> </ul>                                                                                                    |
| <ol> <li>1.</li> <li>2.</li> <li>3.</li> <li>4.</li> <li>5.</li> <li>6.</li> <li>7.</li> <li>8.</li> <li>9.</li> </ol> | Own Fund Transfer (OFT)<br>3 <sup>rd</sup> Party Fund Transfer<br>Interbank GIRO (IBG)<br>Instant Transfer (IBFT)/ RPP<br>Real-time Electronic Transfer<br>of Funds & Securities System<br>(RENTAS)<br>Foreign Telegraphic Transfer<br>(FTT)<br>FPX Payment<br>Bill Payment<br>JomPAY Bill Payment | **Transaction<br>Category**      | <ol> <li>Salary Payment (AutoPAY)</li> <li>Bulk Supplier Payment<br/>(Corporate IBG)</li> <li>Bulk Foreign Telegraphic<br/>Transfer (Bulk FTT)</li> <li>SOCSO/ EIS</li> <li>EPF</li> <li>LHDN</li> <li>Bulk JomPAY</li> </ol> |

- How To Perform Single Payment
- How To Perform Single Payment (General Step)
- Single Payment : Own Fund Transfer
- Single Payment : 3<sup>rd</sup> Party Fund <u>Transfer</u>
- Single Payment : Interbank GIRO (IBG)
- Single Payment : RENTAS
- Single Payment : Foreign Telegraphic Transfer (FTT)
- Single Payment Instant Transfer
- Single Payment FPX
- Single Payment JomPAY
- How To Perform Bulk Payment (File Upload)
- ≻ <u>End</u>

### AFFINMAX

Step 1 : Upon Login as Corporate Maker, go to "CASH" Tab and select "Payment"

Step 2 : Click on the "Please select Product" dropdown list to select a payment product. Customer need to fill in "Transaction Details" based on the product selected. There is 9 type of product available as in previous slides

|                                                                                                    |                                                      | Services | Adminstration R                                                                 | eporting F                                                                                               | sc                     |          |           |                 |     |
|----------------------------------------------------------------------------------------------------|------------------------------------------------------|----------|---------------------------------------------------------------------------------|----------------------------------------------------------------------------------------------------|------------------------|----------|-----------|-----------------|-----|
| + Payment                                                                                                    |                                                      |          |                                                                                 |                                                                                                    |                        |          |           |                 |     |
| iyment - Add                                                                                                    |                                                      |          |                                                                                 |                                                                                                    |                        |          |           |                 |     |
| ELECT A PRODUCT                                                                                                    |                                                      |          |                                                                                 |                                                                                                    |                        |          |           |                 | - Ā |
| Please select Product *                                                                                                    |                                                      | ~        |                                                                                 |                                                                                                    |                        |          |           |                 |     |
| Please Select                                                                                                    |                                                      |          | J                                                                               |                                                                                                    |                        |          |           |                 |     |
| Please Select RANSACTION DETAI Select Transaction                                                                                                    | ILS<br>Template                                      |          | J                                                                               |                                                                                                    |                        |          |           |                 | -   |
| Please Select RANSACTION DETAI Select Transaction Debit From Account No                                                                                             | ILS<br>Template                                      |          | Transecti                                                                       | on Currency *                                                                                            |                        |          |           |                 |     |
| Please Select<br>RANSACTION DETAI<br>Select Transaction<br>Debits From Account No<br>Please Select                                                                  | Templete                                             | ~        | Transacti<br>Please S                                                           | on Currency *                                                                                            |                        |          |           | ~               |     |
| Please Select<br>RANSACTION DETAI<br>Select Transaction<br>Debit From Account No<br>Please Soluct<br>Payment Mode *                                                 | ILS<br>Template<br>J'Currency †                      | ~        | Transesti<br>Please S<br>Transesti<br># In Tran                                 | on Currency *<br>ielact<br>on Arnount *<br>saction Curren                                                | icy <sup>©</sup> In De | bit Acco | unt Curre | ¥<br>асу        | _   |
| Please Select RANSACTION DETAI Select Transaction Debit From Account No Please Select Please Select Please Select Please select Product Please select Product       | ILS<br>Template<br>//Currency *                      | ~        | Transasti<br>Piesas S<br>Transasti<br># In Tran<br>000                          | on Currency *<br>elect<br>on Amount *<br>saction Curren                                                  | icy <sup>©</sup> in De | bit Acco | unt Curre | ₩<br>ney        |     |
| Please Select  RANSACTION DETAI  Select Transaction Debit From Account No Please Select  Please Select  Please select Product Destination Country *                 | ILS<br>Template<br>J.Currency *                      | ~        | Transacti<br>Piesse S<br>Transacti<br>* in Tua<br>0.00<br>Value 500<br>21,000   | an Currency <sup>2</sup><br>elect<br>an Arnount <sup>2</sup><br>saction Curren<br>e (dd-mm-yyry<br>10 WH | ncy 🕤 In De            | bit Acco | unt Curre | ~               |     |
| Please Select  RANSACTION DETAI  Select Transaction Debit From Account No Please Solect  Payment Mode *  Please select Product Destination Country *  Please Select | ILS                                                  | ~        | Transacti<br>Piesas S<br>Transacti<br># In Tua<br>0.00<br>Velue Soi<br>21-50-20 | an Currency <sup>)</sup><br>elect<br>an Amount <sup>+</sup><br>saction Curren<br>e (dd-mm-yyyy<br>19 開始  | icy <sup>©</sup> in De | bit Acco | unt Curre | ₩<br>acy        | -   |
| Please Select RANSACTION DETAI Select Transaction Debit From Account No Please Select Payment Mode * Please select Product Destination Country * Please Select      | LS<br>Templax<br>(Currency)<br>and dobk account find | ~        | Transect<br>Piesse S<br>Transecti<br># In Tran<br>0.00<br>Value Ter<br>21:06:20 | on Currency *<br>elect<br>on Amount *<br>saction Curren<br>e (dd-mm-yyy)<br>19                           | icy <sup>©</sup> in De | bit Acco | unt Curre | <b>∼</b><br>acy | -   |

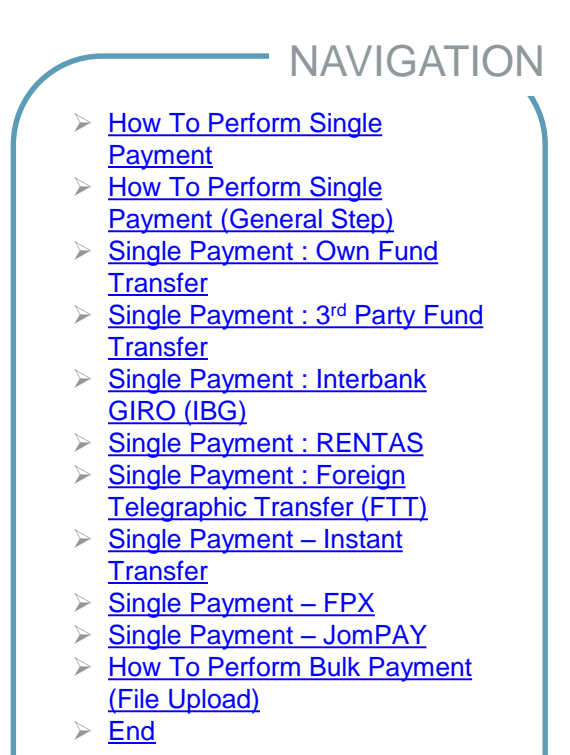

## AFFINMAX

|                                                                                                    |                                                                                                    |                             |                                                                                                    |                                                                                                    |           |             |                                                                                                    |                                       |                                     |                                            | н.                |
|----------------------------------------------------------------------------------------------------|----------------------------------------------------------------------------------------------------|-----------------------------|----------------------------------------------------------------------------------------------------|----------------------------------------------------------------------------------------------------|-----------|-------------|----------------------------------------------------------------------------------------------------|---------------------------------------|-------------------------------------|--------------------------------------------|-------------------|
| ash • Payment                                                                                                    |                                                                                                    |                             |                                                                                                    |                                                                                                    |           |             |                                                                                                    |                                       |                                     | . 1                                        |                   |
|                                                                                                    |                                                                                                    |                             | /                                                                                                    |                                                                                                    |           |             |                                                                                                    |                                       | ſ                                   | 2                                          | L                 |
| Payment - Add                                                                                                    |                                                                                                    |                             |                                                                                                    |                                                                                                    |           |             |                                                                                                    |                                       |                                     | . 1                                        | L                 |
| SELECT A PRODUCT                                                                                                    | 8                                                                                                    |                             |                                                                                                    |                                                                                                    |           |             |                                                                                                    |                                       | -                                   |                                            |                   |
| Please select Product *                                                                                                    |                                                                                                    |                             | //                                                                                                    |                                                                                                    |           |             |                                                                                                    |                                       |                                     |                                            |                   |
|                                                                                                    |                                                                                                    | ~ /                         | /                                                                                                    |                                                                                                    |           |             |                                                                                                    |                                       |                                     |                                            |                   |
|                                                                                                    |                                                                                                    |                             |                                                                                                    |                                                                                                    |           |             |                                                                                                    |                                       | _                                   |                                            |                   |
| TRANSACTION DETA                                                                                                    | AILS                                                                                                    |                             |                                                                                                    |                                                                                                    |           |             |                                                                                                    |                                       | -                                   |                                            |                   |
|                                                                                                    |                                                                                                    | 11                          |                                                                                                    |                                                                                                    |           |             |                                                                                                    |                                       |                                     |                                            |                   |
|                                                                                                    |                                                                                                    | _ //                        |                                                                                                    |                                                                                                    |           |             |                                                                                                    |                                       |                                     |                                            |                   |
| Select Transaction                                                                                                    | n Template                                                                                                    |                             |                                                                                                    |                                                                                                    |           |             |                                                                                                    |                                       |                                     |                                            |                   |
| Select Transaction                                                                                                    |                                                                                                    | 3)/(                        |                                                                                                    |                                                                                                    |           |             |                                                                                                    |                                       |                                     |                                            |                   |
| Select Transaction<br>Debit From Account No                                                                                                    | n Template                                                                                                    | 3)/(                        | Transaction Current                                                                                                | y*                                                                                                    |           |             |                                                                                                    |                                       |                                     |                                            |                   |
| Select Transaction<br>Debit From Account No<br>100020421446 (MYR)                                                                                                    | n Template                                                                                                    | 3<br>N BHD                  | Transaction Current                                                                                                | ay *                                                                                                    |           |             | ~                                                                                                    |                                       |                                     |                                            |                   |
| Select Transaction<br>Debit From Account Na<br>100020421446 (MYR)<br>Payment Mode                                                                                                    | n Template<br>io./Currancy *<br>I) JAMEU RIDHWAN SD<br>Balance                                                                                              | 3<br>N BHD<br>e Inquiry     | Transaction Current<br>MYR - MALAYSIAN<br>Transaction Amoun<br>In Transaction Cu                                   | ry *<br>I RINGGIT<br>t *<br>urrency © In 9                                                                               | whit Acco | Kant C      | ~                                                                                                    |                                       |                                     |                                            |                   |
| Select Transaction Debit From Account Na 100020421446 (MYR) Payment Mode Own Fund Transfer                                                                                                    | n Template<br>Io./Currency *<br>I) JAMBU RIDHWAN SD<br>Balance                                                                                              | 3<br>N BHD<br>c Ingury      | Transaction Currens<br>MYR - MALAYSIAN<br>Transaction Amoun<br>In Transaction Cu<br>120.00                         | sy *<br>I RINGGIT<br>t *<br>trrency <sup>©</sup> In B                                                                    | obit Acco | runt C Va   | ~                                                                                                    | ate (de                               | d-mm                                | נעעע-י                                     | y)                |
| Select Transaction Debit From Account Na 100020421445 (MYR) Payment Mode Oven Fund Transfer Destination Country *                                                                                     | n Template<br>lo./Currency *<br>) JANEU RIDHWAN SD<br>Balance<br>2                                                                                          | 3<br>N BHD<br>e Inquiry     | Transaction Currens<br>MYR - MALAYSIAN<br>Transaction Amoun<br>* In Transaction Co<br>120.00<br>Value Date (dd-mm- | ry *<br>I RINGGIT<br>*<br>*<br>*                                                                                         | abit Acco | Nunt C Va   | •<br>Ilue Da                                                                                                    | ate (de                               | d-mm                                | ××××××                                     | y)                |
| Select Transaction<br>Debit From Account No<br>100020421446 (MYR)<br>Peyment Mode<br>Own Fund Transfer<br>Destination Country *<br>MY - MALAYSIA                                                      | n Template<br>Is/Currency*<br>I) JAMEU RIDHWAN SD<br>Balance                                                                                                | 3<br>N BHD<br>e Inquiry     | Transaction Currens<br>MYR - MALAYSIAN<br>Transaction Amoun<br>* In Transaction Cu<br>120.00<br>Value Date (dd-mm- | yy *<br>I RINGGIT<br>s *<br>yyyy)<br>II                                                                                  | abit Acco | vont C<br>2 | ✓ Ilue Da 9-08-20 ✓                                                                                                    | <b>ste (de</b><br>019                 | d-mm<br>l                           | ۲-уууу<br>1<br>11<br>11                    | y)<br>019         |
| Select Transaction<br>Debit From Account No<br>100020421446 (MYR)<br>Payment Mode<br>Own Fund Transfer<br>Destination Country *<br>MY - MALAYSIA<br>Customer Ref No.                                  | n Template<br>GJSurrency *<br>I) JAMBU RIDHWAN SD<br>Bilanc                                                                                                 | 3<br>N BHD<br>e Ingury<br>5 | Transaction Current<br>MYR - MALAYSIAN<br>Transaction Amoun<br>* In Transaction Co<br>120.00<br>Value Date (dd-mm- | y *<br>i RINGGIT<br>t *<br>urrency © In B<br>999991                                                                      | shir Acco | Nunt C<br>2 | <ul> <li>Ilue Da</li> <li>9-08-21</li> <li>Ko</li> </ul>                                                                                                    | ate (da<br>019<br>Tu                  | d-mm<br>Augu<br>We                  | י-ייייייייייייייייייייייייייייייייייי      | y)<br>019<br>F    |
| Select Transaction<br>Debit From Account Ma<br>100020421446 (MYR)<br>Peyment Mode<br>Own Fund Transfer<br>Destination Country *<br>MY - MALAYSIA<br>Custamer Rel No.                                  | n Templatz<br>Is./Surrency *<br>). JAMBU RIDHWAN SD<br>Balanc<br>Payer Ref 1<br>123456781                                                                   | 3<br>N BHD<br>e Ingury<br>5 | Transaction Current<br>MYR - MALAYSIAN<br>Transaction Amoun<br>* In Transaction Co<br>120.00<br>Value Date (dd-mm  | y *<br>I RINGGIT<br>*<br>*<br>*<br>*<br>*<br>*<br>*<br>*<br>*<br>*<br>*<br>*<br>*<br>*<br>*<br>*<br>*<br>*<br>*          | abit Acco | Kunt C<br>2 | <ul> <li>Ilue Da</li> <li>9-08-20</li> <li></li> <li>Mo</li> <li>29</li> </ul>                                                                                                    | ate (de<br>019<br>Tu<br>30            | d-mm<br>Augu<br>We                  | י-ייַעַיַעָ<br>שו<br>ust, 20<br>Th         | y)<br>D19<br>F    |
| Select Transaction<br>Debit From Account Ma<br>100020421446 (MYR)<br>Payment Mode<br>Own Fund Transfer<br>Destination Country *<br>MY - MALAYSIA<br>Customer Ref No.<br>Debit Description *           | n Template<br>Is./Gurrency *<br>) JAMBU RIDHWAN SD<br>Balanc<br>Payer Ref 1<br>123456781                                                                    | 3<br>N BHD<br>• inquiry     | Transaction Current<br>MYR - MALAYSIAN<br>Transaction Amoun<br>In Transaction Cu<br>120.00<br>Value Date (dd-mm-   | y *<br>I RINGGIT<br>*<br>*<br>*<br>*<br>*<br>*<br>*<br>*<br>*<br>*<br>*<br>*<br>*<br>*<br>*<br>*<br>*<br>*<br>*          | abit Acco | vont C<br>2 | <ul> <li>Ilue Da</li> <li>9-08-20</li> <li></li> <li><td>ate (de<br/>019<br/>Tu<br/>30</td><td>d-mm<br/>Augu<br/>We<br/>31</td><td>ъ-уууу)<br/>1<br/>1</td><td>y)<br/>019<br/>F</td></li></ul> | ate (de<br>019<br>Tu<br>30            | d-mm<br>Augu<br>We<br>31            | ъ-уууу)<br>1<br>1                          | y)<br>019<br>F    |
| Select Transaction<br>Debit From Account No<br>100020421446 (MYR)<br>Payment Mode<br>Own Fund Transfer<br>Destination Country *<br>MY - MALAYSIA<br>Customer Ref No.<br>Debit Description *<br>077123 | n Tenyalate<br>Ba/Currency *<br>I) JAMBU RIDHVIAN SD<br>Balance<br>Payer Ref 8<br>123450781                                                                 | 3<br>N BHD<br>v<br>5        | Transaction Current<br>MYR - MALAYSIAM<br>Transaction C<br>120.09<br>Value Date (dd-mm-                            | y *<br>I RINGGIT<br>**<br>**<br>**<br>**                                                                                 | abit Acco | vunt C<br>2 | <ul> <li>Ilue Da</li> <li>9-08-20</li> <li></li> <li></li> <li></li> <li>29</li> <li>5</li> </ul>                                                                                                    | ate (de<br>019<br>Tu<br>30<br>6       | d-mm<br>Augu<br>We<br>31<br>7       | а-ууууу<br>∰<br>ust, 20<br>Th<br>1<br>8    | y)<br>019<br>F    |
| Select Transaction<br>Debit From Account Net<br>100/2021446 (MYR)<br>Payment Mode<br>Own Fund Transfer<br>Destination Country *<br>MY - MALAYSIA<br>Customer Ref No.<br>Debit Description *<br>OFT123 | n Tenydara<br>16/Currency *<br>1) JAMBU RICHWAN SD<br>Sdare<br>Payer Ref 1<br>123456781                                                                     | 3<br>N BHD<br>              | Transaction Current<br>MYR - MALAYSIA<br>Transaction Amoun<br>in Transaction C<br>120.00<br>Value Date (dd-mm      | ry *<br>I RINGGIT<br>t *<br>Trrency © In 0<br>10<br>10<br>10<br>10<br>10<br>10<br>10<br>10<br>10<br>10<br>10<br>10<br>10 | abit Acca | vunt C<br>2 | <ul> <li>Ilue Da</li> <li>9-08-20</li> <li>Mo</li> <li>29</li> <li>5</li> <li>12</li> </ul>                                                                                                    | ste (de<br>019<br>30<br>6<br>13       | d-mm<br>Augu<br>We<br>31<br>7<br>14 | 1-99999<br>1111111111111111111111111111111 | y)<br>F<br>2<br>1 |
| Select Transaction<br>Debit From Account Ne<br>100020421445 (MVR)<br>Peyment Mode<br>Own Fund Transfer<br>Destination Country *<br>MY - MALAYSIA<br>Customer Ref No.                                  | n Template<br>to /Currency *<br>) JAMBU RIDHWAN SD<br>Balanc<br>2<br>2<br>2<br>2<br>2<br>2<br>2<br>2<br>2<br>2<br>2<br>2<br>2<br>2<br>2<br>2<br>2<br>2<br>2 | 3<br>N BHD<br>e Inquiry     | Transaction Currens<br>MYR - MALAYSIAN<br>Transaction Amour<br>* In Transaction Cu<br>120.00<br>Value Date (dd-mm- | y *<br>I RINGGIT<br>**<br>irrency © In D<br>I<br>II<br>I                                                                 | abit Acco | vont C<br>2 | <ul> <li>Ilue Da</li> <li>9-08-20</li> <li>Mo</li> </ul>                                                                                                    | ate (de<br>019<br>Tu                  | d-mm<br>Augu<br>We                  | 1-уууу<br>∰<br>ust, 20<br>Th               | y                 |
| Select Transaction<br>Debit From Account No<br>100020421446 (MYR)<br>Payment Mode<br>Own Fund Transfer<br>Destination Country *<br>MY - MALAYSIA<br>Customer Ref No.<br>Debit Description *<br>OFT123 | n Tenydata<br>16/Currency *<br>1) JAMBU RIDHWAN SD<br>Extern<br>2<br>2<br>2<br>2<br>2<br>2<br>2<br>2<br>2<br>2<br>2<br>2<br>2<br>2<br>2<br>2<br>2<br>2<br>2 | 3<br>N BHD<br>e Ingury<br>5 | Transaction Current<br>MYR - MALAYSIA<br>Transaction Amoun<br>In Transaction Cu<br>120.00<br>Walue Date (dd-mm     | yy *<br>I RINGGIT<br>**<br>¥YYYYI<br>∎                                                                                   | abir Acco | vont C<br>2 | <ul> <li>Ilue Da</li> <li>9-08-20</li> <li></li> <li>Mo</li> <li>29</li> <li>5</li> <li>12</li> </ul>                                                                                                    | ate (dd<br>019<br>70<br>30<br>6<br>13 | d-mm<br>Augu<br>We<br>31<br>7<br>14 | 1-99999<br>1111111111111111111111111111111 | y)<br>019<br>1    |

| CCOUNT BALANCE                        |                  |                  |                   |  |  |
|---------------------------------------|------------------|------------------|-------------------|--|--|
| Account<br>Number                     | Account Currency | Ledger Balance   | Available Balance |  |  |
| 100020421446<br>JAMBU RIDHWAN SDN BHD | MVR              | MVR 9,258,807.19 | MVR 9,258,807.1   |  |  |

Step 3 : Select the "Debit From Account No/Currency"

Step 4 : Click [Balance Inquiry] Button to view the real time account balance of selected Debit Account Number

Step 5 : Select value date for immediate and future dated transaction

<u>How To Perform Single</u> Pavment

- How To Perform Single Payment (General Step)
- Single Payment : Own Fund Transfer
- Single Payment : 3<sup>rd</sup> Party Fund <u>Transfer</u>
- Single Payment : Interbank GIRO (IBG)
- Single Payment : RENTAS
- Single Payment : Foreign Telegraphic Transfer (FTT)
- Single Payment Instant Transfer
- Single Payment FPX
- Single Payment JomPAY
- How To Perform Bulk Payment (File Upload)
- ≻ <u>End</u>

AFFINMAX

Step 6 ; Beneficiary can be selected whether Own Fund Transfer to Transfer to Own Account or 3rd Party Fund Transfer to Transfer to others account

Step 7 : Customer can chose to transfer to Favorites Beneficiary (Predefined Beneficiary) or Open Beneficiary

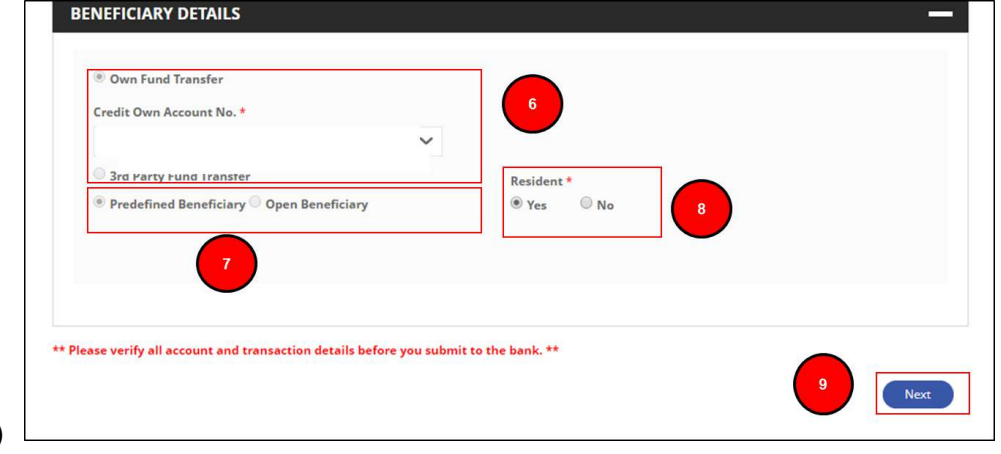

Step 8 : Resident Information of the Beneficiary is compulsory

Step 9 : Click [Next] Button to navigate to next entry page

- NAVIGATION How To Perform Single Payment How To Perform Single Payment (General Step) Single Payment : Own Fund Transfer Single Payment : 3<sup>rd</sup> Party Fund Transfer Single Payment : Interbank GIRO (IBG) Single Payment : RENTAS Single Payment : Foreign Telegraphic Transfer (FTT) Single Payment – Instant Transfer
  - Single Payment FPX
  - Single Payment JomPAY
  - How To Perform Bulk Payment (File Upload)
  - ≻ <u>End</u>

AFFINMAX

Step 10 : Recurring allows user to create Standing Instructions on payment. It is applicable for Normal Payment, Bill Payment, FTT, and FPX Payment and can be performed through Data Entry only

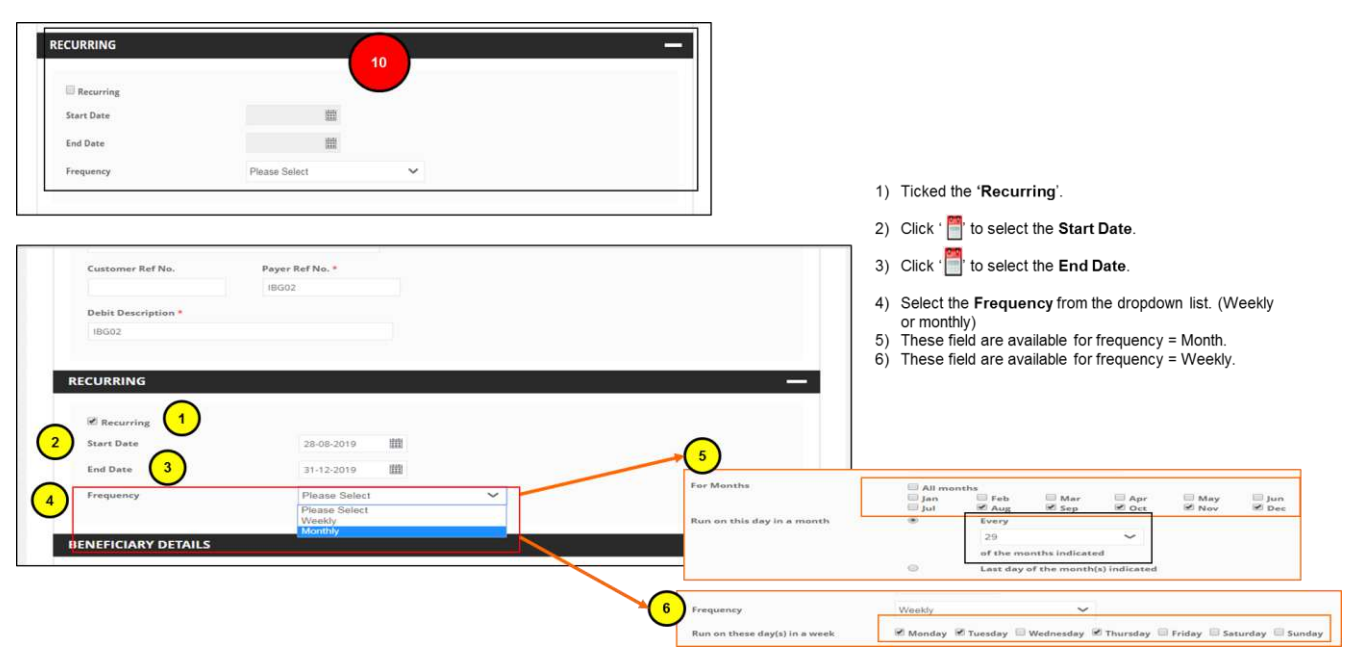

- How To Perform Single Payment
   How To Perform Single Payment (General Step)
   Single Payment : Own Fund Transfer
   Single Payment : 3<sup>rd</sup> Party Fund Transfer
   Single Payment : Interbank GIRO (IBG)
- Single Payment : RENTAS
- Single Payment : Foreign Telegraphic Transfer (FTT)
- Single Payment Instant Transfer
- Single Payment FPX
- Single Payment JomPAY
- How To Perform Bulk Payment (File Upload)
- ≻ <u>End</u>

## AFFINMAX

Step 1-5 for Own Fund Transfer is similar to step 1-5 of General Step. Please follow the same guide.

| Credit Own Account No. *<br>100020421514(MYR)HAZIMAH JURAGAN SDN BHD V                                |                     |  |
|----------------------------------------------------------------------------------------------------|---------------------|--|
| <ul> <li>3rd Party Fund Transfer</li> <li>Predefined Beneficiary</li> <li>Open Beneficiary</li> </ul> | Resident * 7        |  |
|                                                                                                    |                     |  |
| ase verify all account and transaction details before you su                                          | unit to the bank ** |  |

Step 6 : Select "Credit Own Account No"

Step 7 : "Resident" indicator will be reflected based on Credit Own Account No. selected

Step 8 : Click [Next] Button to navigate to next entry page

NAVIGATION How To Perform Single Payment ➢ How To Perform Single Payment (General Step) Single Payment : Own Fund Transfer > Single Payment : 3<sup>rd</sup> Party Fund Transfer Single Payment : Interbank GIRO (IBG) Single Payment : RENTAS Single Payment : Foreign Telegraphic Transfer (FTT) Single Payment – Instant Transfer Single Payment – FPX Single Payment – JomPAY How To Perform Bulk Payment (File Upload)  $\geq$ End

## AFFINMAX

Step 9 : Fill in additional beneficiary details

Step 10 : Click "Back" Hyperlink, to navigate back to the previous entry page

Step 11 : Click [Save] Button to save the record in Maker Task List

Step12: Click[Preview]Button toPreviewthetransaction

|                                                                       | Resident                                                                                                    |
|-----------------------------------------------------------------------|----------------------------------------------------------------------------------------------------|
| 100020421514(MYR)HAZIMAH JURAGAN SDN BHD V                            | Yes ONO                                                                                                    |
| Additional Beneficiary Details                                        | And an other states of the second second second second second second second second second second second second |
| Recipient Reference *                                                 | Payment Details                                                                                                |
| Lazada                                                                |                                                                                                    |
| Credit Description / Other Payment Details                            |                                                                                                    |
|                                                                       |                                                                                                    |
|                                                                       |                                                                                                    |
|                                                                       |                                                                                                    |
|                                                                       |                                                                                                    |
|                                                                       | the bank tt                                                                                                    |
| and varify all account and transaction datails before you submit to t |                                                                                                    |
| ease verify all account and transaction details before you submit to  |                                                                                                    |
| ease verify all account and transaction details before you submit to  | Bark Save Pro                                                                                                  |

- NAVIGATION
- How To Perform Single Payment
- How To Perform Single Payment (General Step)
- Single Payment : Own Fund Transfer
- Single Payment : 3<sup>rd</sup> Party Fund <u>Transfer</u>
- Single Payment : Interbank GIRO (IBG)
- Single Payment : RENTAS
- Single Payment : Foreign Telegraphic Transfer (FTT)
- Single Payment Instant Transfer
- Single Payment FPX
- Single Payment JomPAY
- How To Perform Bulk Payment (File Upload)
- ≻ <u>End</u>

## AFFINMAX

Step 13 : Click "Back" Hyperlink to navigate back to the previous entry page

Step 14 : Click [Submit] Button to submit the transaction

Step 15 : Click [Save as Template] Button to save the record as a template

| Payment - Preview                                                                                                    |                                                                                                    | NAVIGATIO                                                                                                    |
|----------------------------------------------------------------------------------------------------|----------------------------------------------------------------------------------------------------|----------------------------------------------------------------------------------------------------|
| TRANSACTION DETAILS Debit From Account No. 100020421446 (MYR) JAMBU RIDHWAN SDN BHD Payment Mode Own Fund Transfer Destination Country MY - MALAYSIA Customer Ref No. Payer Ref No. Debit Description OFT123 | Transaction Currency<br>MYR<br>Transaction Amount<br>In Transaction Currency<br>120.00<br>Value Date (dd mm-yyyy)<br>22 Aug 2019 MY (UTC+08:00) | <ul> <li>How To Perform Single<br/><u>Payment</u></li> <li>How To Perform Single<br/><u>Payment (General Step)</u></li> <li>Single Payment : Own Fund<br/><u>Transfer</u></li> <li>Single Payment : 3<sup>rd</sup> Party Fund<br/><u>Transfer</u></li> </ul> |
| BENEFICIARY DETAILS<br>Credit Own Account No.<br>100020421514(MYR)HAZIMAH JURAGAN SDN BHD<br>Additional Beneficiary Details                                                                                  | Resident<br>Yes                                                                                                    | <ul> <li><u>Single Payment : Interbank</u><br/><u>GIRO (IBG)</u></li> <li><u>Single Payment : RENTAS</u></li> <li><u>Single Payment : Foreign</u><br/><u>Telegraphic Transfer (FTT)</u></li> <li><u>Single Payment - Instant</u></li> </ul>                  |
| Recipient Reference Lazada Credit Description / Other Rayment Details -                                                                                                    | Payment Details                                                                                                    | <u>Transfer</u><br>> <u>Single Payment – FPX</u><br>> <u>Single Payment – JomPAY</u><br>> <u>How To Perform Bulk Payment</u><br>(File Upload)<br>> <u>End</u>                                                                                                |
|                                                                                                    | 13     14     15       < Back                                                                                                    |                                                                                                    |

## AFFINMAX

Step 16 : An Acknowledgement message will be displayed on the top of the Acknowledgement page

Step 17 : AFFIN MAX will generate unique reference no. for each transaction. The reference number is used to track transaction(s) performed

Step 18 : Click [OK] Button to navigate back to a new data entry page.

| 😤 Tasklist Portfolio Cash Services Admi                                                                                                    | In VERTICIAN Company Profile Terrourize Notification Tips | Legout |
|----------------------------------------------------------------------------------------------------|-----------------------------------------------------------|--------|
| n • Payment                                                                                                    |                                                           | 6      |
| ayment Acknowledgement                                                                                                    |                                                           |        |
| COMPLETED<br>Task submitted                                                                                                    | 16                                                        | )      |
| TRANSACTION DETAILS                                                                                                    |                                                           | _      |
| Debit From Account No.<br>100020421446 (MYR) JAMBU RIDHWAN SDN BHD                                                                                     | Transaction Currency<br>MYR                               |        |
| Payment Mode<br>Own Fund Transfer                                                                                                    | Transaction Amount<br>In Transaction Currency             |        |
| Destination Country<br>MY - MALAYSIA                                                                                                    | 120.00<br>Value Date (65 www.yyy)                         |        |
| Date and Time<br>22 Aug 2019 09:23:55 MY (UTC+08:00)                                                                                                   | 22 Aug 2019 MY (UTC+08:00)                                |        |
| IA190822018561                                                                                                    |                                                           |        |
| - Payer Ref No. Payer Ref No. 123456789                                                                                                    |                                                           |        |
| Debit Description                                                                                                    |                                                           |        |
|                                                                                                    |                                                           |        |
| BENEFICIARY DETAILS                                                                                                    |                                                           | -      |
| Gredit Own Account No.                                                                                                    | Resident                                                  |        |
| 100020421514 (MTR) HAZIMAH JURAGAN SUN BHD                                                                                                    |                                                           |        |
| 100020421514 (MTR) HAZIMAH JURAGAN SUN BHU                                                                                                    |                                                           |        |
| Additional Beneficiary Details                                                                                                    |                                                           |        |
| 100020421514 (MTK) HAZIMAH JUKAGAN SUN BHU<br>Additonal Beneficiary Details<br>Recipient Reference<br>Lazada                                           | Payment Details                                           |        |
| Additional Brendstary Details Additional Brendstary Details Berguner Biference Lazada Drett Description / Other Peyment Details                        | Poprent Dauls                                             |        |
| UDUDUDUL I SI (UTTI) HALIMAH JURAAN SUN BHU<br>Additional Benditury Details<br>Region Reference<br>Lazada<br>Craft Description / Other Psyment Details | Payment Death                                             |        |
| UGUGUAL IS I (UTT) HALIMAH JURAAN SUN BHU<br>Additional Bendlesey Details<br>Regions Richarose<br>Lazada<br>Credi Desrogoon / Odie Roynert Desals      | Payment Deaths                                            |        |
| Additional Brandicury Details<br>Additional Brandicury Details<br>Pergener Reference<br>Lazada<br>Death Description / Other Reymond Details<br>*       | Paymen Death<br>*                                         | 3      |

#### NAVIGATION How To Perform Single Payment ➢ How To Perform Single Payment (General Step) Single Payment : Own Fund Transfer Single Payment : 3<sup>rd</sup> Party Fund Transfer Single Payment : Interbank GIRO (IBG) > Single Payment : RENTAS Single Payment : Foreign Telegraphic Transfer (FTT) Single Payment – Instant Transfer Single Payment – FPX Single Payment – JomPAY How To Perform Bulk Payment (File Upload)

≻ <u>End</u>

## AFFINMAX

Step 1-5 for 3<sup>rd</sup> Party Fund Transfer is similar to step 1-5 of General Step. Please follow the same guide.

Step 6 : Customer had an ability to choose whether to transfer to Favorites Beneficiary or Open Beneficiary. For Open Beneficiary, key-in Beneficiary Account number and name manually

Step 8 : Click [Next] Button to navigate to next entry page

**Residency status of the** 

Step 7 : Answer

beneficiarv

- NAVIGATION
- How To Perform Single Payment
- How To Perform Single Payment (General Step)
- Single Payment : Own Fund <u>Transfer</u>
- Single Payment : 3<sup>rd</sup> Party Fund <u>Transfer</u>
- Single Payment : Interbank GIRO (IBG)
- Single Payment : RENTAS
- Single Payment : Foreign Telegraphic Transfer (FTT)
- Single Payment Instant Transfer
- Single Payment FPX
- Single Payment JomPAY
- How To Perform Bulk Payment (File Upload)
- ≻ <u>End</u>

## AFFINMAX

Step 9 : "Debit From Account No/Currency", "Payment Mode" and "Destination Country" field can be amended under Transaction Details

Step 10 : Fill in additional beneficiary details

Step 11 : Payment advice allows user to send structured and unstructured payment summary to beneficiary

| TRANSACTION DETAIL                                                  | s            |                              | _    |                                            | <br> |
|---------------------------------------------------------------------|--------------|------------------------------|------|--------------------------------------------|------|
| RECURIONG                                                           |              |                              |      |                                            |      |
| BENEFICIARY DETAILS                                                 |              |                              |      |                                            |      |
|                                                                     |              |                              |      |                                            |      |
| Own Fund Transfer                                                   | 2            |                              |      |                                            |      |
| Party Facto Frantie                                                 | . The second | e llas altrians              | Res  | ident."                                    |      |
|                                                                     |              |                              | 1000 |                                            |      |
| Bassificiary Account. No.                                           | 1            |                              |      |                                            |      |
| 100020421134                                                        |              |                              |      |                                            |      |
| Benefislary Name *                                                  |              |                              |      |                                            |      |
| Harrish Mariah                                                      |              |                              |      |                                            |      |
|                                                                     | -            |                              |      |                                            |      |
| Additional Banefician                                               | y Detail     | <u>6</u>                     |      |                                            |      |
| Response Automore A                                                 |              |                              |      | erel Details                               |      |
| Credit Description / Othe                                           | e Fayers     | ert Detalla                  |      | /                                          |      |
|                                                                     |              |                              | 1    |                                            |      |
| 10 Daubing Required *                                               |              |                              |      |                                            |      |
| # Yes © No                                                          |              |                              |      |                                            |      |
| ID Type *                                                           |              |                              |      |                                            |      |
| New IC Number                                                       | ~            |                              |      |                                            |      |
| 1D No. *                                                            |              |                              |      |                                            |      |
| 050203105322                                                        |              |                              |      |                                            |      |
| Deserficiery Address                                                |              |                              | Pa   | ment Advice *                              |      |
| No 157, Menara Giornec                                              |              |                              | 01   | No Advise                                  |      |
| Kelanajaya                                                          |              |                              | 1 3  | Structureit Advice<br>Unstructureit Advice |      |
|                                                                     |              |                              |      |                                            |      |
| Country                                                             |              |                              |      | Pagement Advice                            |      |
|                                                                     | ×            |                              |      |                                            |      |
| MV - MALAYSIA                                                       |              | Prefecture                   |      |                                            |      |
| MV - MALAYSIA<br>Statu/Proviner                                     |              |                              |      |                                            |      |
| MV - MALAYSIA<br>State/Proviner<br>12 - SELANGOR                    | ~            | 5011 - PS011                 | ~    |                                            |      |
| MV - MSLAVSIA<br>Skate/Proviner<br>12 - SELANGOR<br>Zip/Pantal Cude | Ŷ            | S011 - PS011<br>Cay/Castries | ~    |                                            |      |

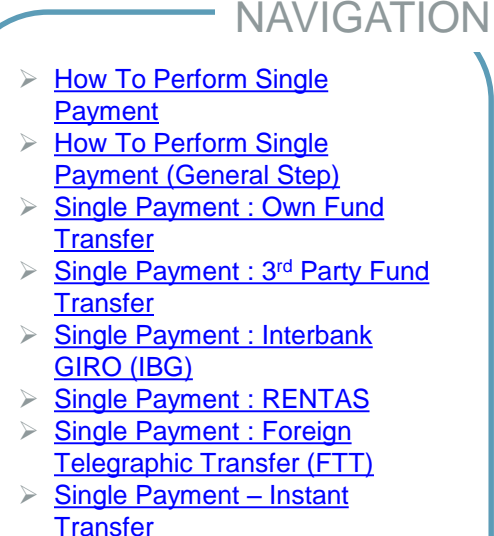

- Single Payment FPX
- Single Payment JomPAY
- How To Perform Bulk Payment (File Upload)
- ≻ <u>End</u>

## AFFINMAX

#### \* Structured Payment Advice

| Payment Advice Amount *                                                                 | Amount Sign              | Email                                                                 |
|-----------------------------------------------------------------------------------------|--------------------------|-----------------------------------------------------------------------|
| 567.99                                                                                  |                          | nurhanisah@affinbank.com.my                                           |
| Fex No.                                                                                 |                          |                                                                       |
| SMS                                                                                     |                          | (Please use a semicolon (;) to separate multiple email addresses)     |
| 601128893200                                                                            |                          |                                                                       |
| Please include country code. Eg: 60121234567)                                           |                          |                                                                       |
|                                                                                         |                          |                                                                       |
|                                                                                         |                          |                                                                       |
| Advice Detail                                                                           |                          |                                                                       |
| Advice Detail<br>Payment Advice 1                                                       | Re                       | ference Field                                                         |
| Advice Detail<br>Payment Advice 1<br>Bayaran bulan 8                                    | Re                       | ference Field<br>est123                                               |
| Advice Detail<br>Peyment Advice 1<br>Beyeren bulen 8<br>Reference Field 3               | Re<br>T<br>Re            | ference Field<br>est123<br>ference Field 4                            |
| Ndvice Detail<br>Pegment Advice 1<br>Beyaran bulan 8<br>Reference Field 3<br>Test       | Re<br>T<br>T             | ference Field<br>exst22<br>ference Field 4<br>ess                     |
| Advice Detail Payment Advice 1 Bayaran butan B Reference Field 3 Test Reference Field 5 | Re<br>T<br>Re<br>T<br>Re | ference Field<br>exst223<br>ference Field 4<br>ess<br>ference Field 6 |

#### \* Unstructured Payment Advice

| Amount Sign | Email                                                                                                    |
|-------------|----------------------------------------------------------------------------------------------------|
|             | and the second second se |
|             | numanitangaminbank.com.my                                                                                                    |
|             |                                                                                                    |
|             | (Please use a semicolon () to separate multiple email addresses)                                                                                                    |
|             |                                                                                                    |
|             | Merre Advice                                                                                                    |
|             |                                                                                                    |
|             |                                                                                                    |
|             |                                                                                                    |
|             |                                                                                                    |
| 6.          |                                                                                                    |
|             |                                                                                                    |

#### PAYMENT ADVICE

- How To Perform Single Payment
- How To Perform Single Payment (General Step)
- Single Payment : Own Fund Transfer
- Single Payment : 3<sup>rd</sup> Party Fund <u>Transfer</u>

- Single Payment : Interbank GIRO (IBG)
- Single Payment : RENTAS
- Single Payment : Foreign Telegraphic Transfer (FTT)
- Single Payment Instant Transfer
- Single Payment FPX
- Single Payment JomPAY
- How To Perform Bulk Payment (File Upload)
- ≻ <u>End</u>

## AFFINMAX

Step 12 : Select Remitter and Beneficiary Relationship

Step 13 : Click "Back" Hyperlink, to navigate back to the previous entry page

Step 14 : Click [Save] Button to save the record in Maker Task List.

Step 15 : Click [Preview] Button to Preview the transaction

| 675412985A<br>Applicant Address |           |                           | 12                                                                                |              |
|---------------------------------|-----------|---------------------------|-----------------------------------------------------------------------------------|--------------|
|                                 |           |                           | Remitter is related with beneficiary     Remitter is not related with beneficiary |              |
| No 578, Menara Hap Seng         |           |                           |                                                                                   |              |
| Jalan Raja Chulan               |           |                           |                                                                                   |              |
| Country                         |           | State/Province            |                                                                                   |              |
| MY - MALAYSIA                   | ~         | 12 - SELANGOR             | ~                                                                                 |              |
| Prefecture                      |           | City/District             |                                                                                   |              |
| SE001 - Ampang                  | ~         | CD004 - Bukit Antaral     | bangsa 🗸                                                                          |              |
| Zip/Postal Code                 |           |                           |                                                                                   |              |
| 57822                           |           |                           |                                                                                   |              |
|                                 |           |                           |                                                                                   |              |
| Please verify all account a     | nd transi | action details before you | submit to t                                                                       | he bank. **  |
|                                 |           |                           |                                                                                   | Save Preview |

- How To Perform Single Payment
- How To Perform Single Payment (General Step)
- Single Payment : Own Fund Transfer
- Single Payment : 3<sup>rd</sup> Party Fund <u>Transfer</u>
- Single Payment : Interbank GIRO (IBG)
- Single Payment : RENTAS
- Single Payment : Foreign Telegraphic Transfer (FTT)
- Single Payment Instant Transfer
- Single Payment FPX
- Single Payment JomPAY
- How To Perform Bulk Payment (File Upload)
- ≻ <u>End</u>

## AFFINMAX

Step 16 : Tick the FEA (Foreign Exchange Administration Rules) checkbox. Click the "Foreign Exchange Administration Rules" Hyperlink to read the FEA rules

Step 17 : Click "Back" Hyperlink to navigate back to the previous entry page

Step 18 : Click [Submit] Button to submit the transaction

Step 19 : Click [Save as Template] Button to save the record as a template for further transaction

Step 20 : Click [Save as Beneficiary] Button to save Beneficiary information into Beneficiary Maintenance. Beneficiary Maintenance allows customer to register new beneficiaries or inquire, modify and delete existing beneficiaries

| RANSACTION DETAILS                 |                     | -                                     | -   |
|------------------------------------|---------------------|---------------------------------------|-----|
| Debit From Account No.             |                     | Transaction Currency                  |     |
| 100020421446 (MYR) JAM             | IBU RIDHWAN SDN BHD | MYR                                   |     |
| Payment Mode                       |                     | Transaction Amount                    |     |
| 3rd Party Fund Transfer            |                     | In Transaction Currency               |     |
| Destination Country                |                     | 321.00                                |     |
| MY - MALAYSIA                      |                     | Malue Daine (Helener-Look)            |     |
| Customer Ref No.                   | Payer Ref No.       | 22 Aug 2019 MY (UTC+08:00)            |     |
| •                                  | 123456789           |                                       |     |
| Dahir Datesionism                  |                     |                                       |     |
| 3rd Party Transfer                 |                     |                                       |     |
|                                    |                     |                                       |     |
| BENEFICIARY DETAILS                |                     |                                       | F.  |
| PAYMENT ADVICE                     |                     | -                                     | F I |
| OTHER DETAILS                      |                     |                                       | -   |
| Applicant Business Registration Nu | unber               | Remitter and Beneficiary Relationship |     |
| 675412985A                         |                     | Remitter is related with beneficiary  |     |
| Applicant Address                  |                     |                                       |     |
| No 578, Menara Hap Sen             | g.                  |                                       |     |
| Jalan Raja Chulan                  |                     |                                       |     |
|                                    |                     |                                       |     |
| Country                            | State/Province      |                                       |     |
| MALAYSIA                           | SELANGOR            |                                       |     |
| Prefecture                         | City/District       |                                       |     |
| Ampang                             | Bukit Antarabangsa  |                                       |     |
| Zip/Postal Code                    |                     |                                       |     |
| 57833                              |                     |                                       |     |
|                                    |                     |                                       |     |
|                                    |                     |                                       |     |
|                                    |                     | 18 19 20                              |     |
| N 20 0000000 2000                  |                     |                                       |     |

16

### How To Perform Single Payment How To Perform Single Payment (General Step) Single Payment : Own Fund Transfer Single Payment : 3<sup>rd</sup> Party Fund Transfer Single Payment : Interbank GIRO (IBG) Single Payment : RENTAS Single Payment : Foreign Telegraphic Transfer (FTT) Single Payment – Instant

- Single Payment Instar Transfer
- Single Payment FPX
- Single Payment JomPAY
- How To Perform Bulk Payment (File Upload)
- ≻ <u>End</u>

## AFFINMAX

Step 21 : An Acknowledgement message will be displayed on the top of the Acknowledgement page

Step 22 : AFFIN MAX will generate unique reference no. for each transaction. The reference number is used to track transaction(s) performed

Step 23 : Click [OK] Button to navigate back to a new data entry page

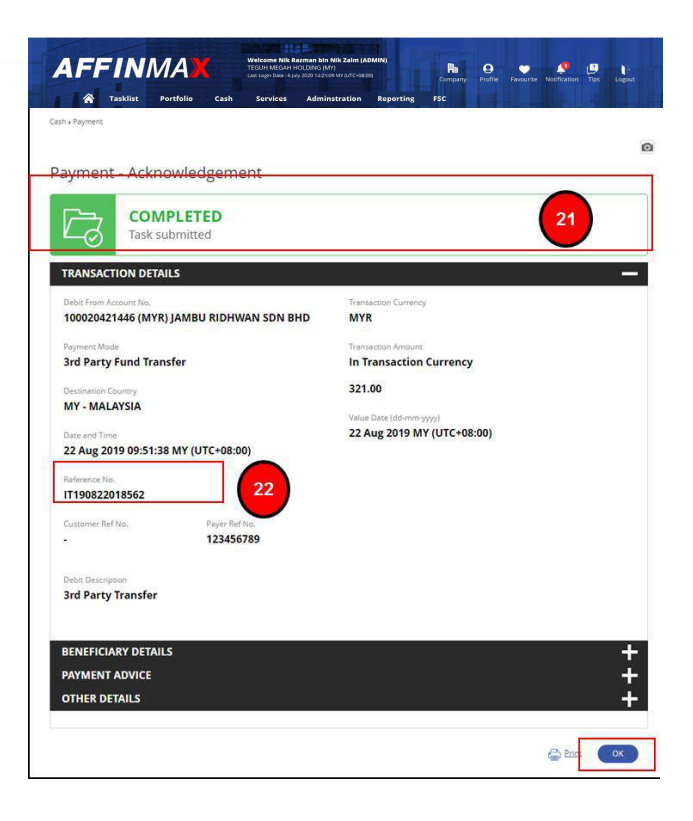

- **NAVIGATION** How To Perform Single Payment How To Perform Single Payment (General Step) Single Payment : Own Fund Transfer Single Payment : 3<sup>rd</sup> Party Fund Transfer Single Payment : Interbank GIRO (IBG) Single Payment : RENTAS Single Payment : Foreign Telegraphic Transfer (FTT) Single Payment - Instant Transfer Single Payment – FPX Single Payment – JomPAY
- How To Perform Bulk Payment (File Upload)
- ≻ <u>End</u>

### Step 1-5 for Interbank GIRO (IBG) is similar to step 1-5 of General Step. Please follow the same guide.

Step 6 : Choose whether to transfer to Favorites Beneficiary or Open Beneficiary

Step 7 : For "Open Beneficiary", click the "search icon" beside the "Beneficiary Bank" to search for "Bank Name" and "Bank Address"

| 3rd Party Fund Transfer      Predefined Beneficiary     7     Resident*     Yes     No Beneficiary Account No.*      200020421446      anneficiary Name*  Khairul Idzham | Credit Own Account No.                                                      |                          |
|----------------------------------------------------------------------------------------------------|-----------------------------------------------------------------------------|--------------------------|
| Beneficiary Bank *  200020421446  Beneficiary Name *  Khairul Idzham  Bank Address                                                                                       | <ul> <li>Brd Party Fund Transfer</li> <li>Predefined Beneficiary</li> </ul> | Resident *<br>⊛ Yes ◎ No |
| 20020421446  Beneficiary Name *  Khairul Idzham                                                                                                    | Beneficiary Account No. *                                                   | Beneficiary Bank *       |
| Beneficiary Name  Bank Address Khairul Idzham                                                                                                    | 200020421446                                                                | Q                        |
| Khairul Idzham                                                                                                    | Beneficiary Name *                                                          | Paul Address             |
|                                                                                                    | Khairul Idzham                                                              | Bank Address             |
|                                                                                                    |                                                                             |                          |
|                                                                                                    |                                                                             |                          |
|                                                                                                    |                                                                             |                          |

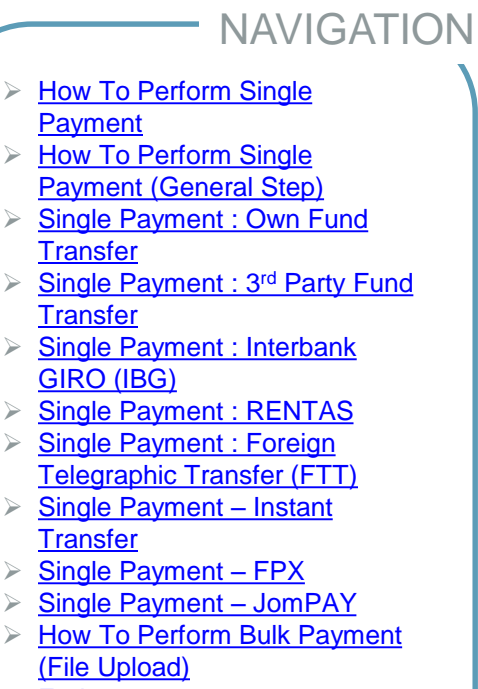

AFFINMAX

≻ <u>End</u>

## AFFINMAX

| Own Fund<br>Credit Own A<br>3rd Party F<br>Predefinec                                                                                                    | Transfer<br>cccount No.<br>und Transfer<br>IB Beneficiary<br>G                                                                                                    | Resident *<br>* Yes O No                |      | Step 8 :                                                                             |
|----------------------------------------------------------------------------------------------------|----------------------------------------------------------------------------------------------------|-----------------------------------------|------|--------------------------------------------------------------------------------------|
| Bank Name                                                                                                    | Search 9                                                                                                    | ~~~~~~~~~~~~~~~~~~~~~~~~~~~~~~~~~~~~~~~ |      | listing"                                                                             |
| Bank Name<br>terbank Code Listing<br>nterbank Code                                                                                                    | Search g<br>Bank Name                                                                                                    | ~                                       |      | listing"<br>out in a<br>Button t                                                     |
| Bank Name<br>terbank Code Listing<br>interbank Code<br>48NAMYKL                                                                                                    | Sourch g<br>Bank Name<br>THE ROYAL BANK OF SCOTLAND BERHAD                                                                                                    |                                         |      | listing"<br>out in a<br>Button t<br>code list                                        |
| Bank Name terbank Code Listing nterbank Code ABNAWKI, AFEDAWKI,                                                                                                    | Search g<br>Bank Name<br>THE ROYAL BANK OF SCOTLAND BERHAD<br>MISSIB BANK BERHAD                                                                                                    |                                         |      | listing" s<br>out in a<br>Button t<br>code list                                      |
| Bank Name terbank Code Listing nterbank Code ABNAAVICL AFBOAMYCL AFBOAMYCL AFFIN/28082                                                                                                    | Search g<br>Bank Name<br>The Royal, Bank of ScotLand Berhad<br>MISSB Bank Berhad<br>Bank of AffinMavg2                                                                                                    |                                         |      | listing" s<br>out in a<br>Button t<br>code list                                      |
| Bank Name terbank Code Listing Interbank Code ABNAMYKI, AFBN/78082 4G08MYKI,                                                                                                    | Search g<br>Bank Name<br>The ROYAL BANK OF SCOTLAND BERHAD<br>MSSB BANK BERHAD<br>BANK OF AFTINMAX22<br>AGROBANK                                                                                                    |                                         |      | listing" s<br>out in a<br>Button t<br>code list                                      |
| Bank Name terbank Code Listing Interbank Code ABNAMYG, AFROMYGL 4GOBMYGL ABNAMYGL 4000                                                                                                    | Search g<br>Bank Name<br>The RoyAL BANK OF SCOTLAND BERHAD<br>MISSIB BANK BENAD<br>BANK OF AFFINIANG2<br>AGROBANK<br>AFFIN ISLAMIC BANK BHD                                                                            |                                         |      | listing" s<br>out in a<br>Button t<br>code list                                      |
| Bank Name terbank Code Listing interbank Code Listing AEBOMMOL AEBOMMOL AEBOMMOL AEBOMMOL ASILAMOL ASILAMOL                                                                                                    | Search g<br>Early Name<br>THE ROYAL BANK OF SCOTLAND BERHAD<br>MISIB BANK BERHAD<br>BANK OF AFTINAX22<br>AGROBANK<br>AFTIN SLAMIC BANK BHD<br>AMISLAMIC BANK BHD                                                       |                                         |      | listing" s<br>out in a<br>Button t<br>code lis<br>Step 9 : <sup>-</sup>              |
| Benk Name terbank Code Listing interbank Code AEEDANYS AEEDANYS LISTING LISTING LISTING                                                                                                    | Stard g<br>Bank Kame<br>THE ROYAL BANK OF SCOTLAND BERHAD<br>MISSI BANK BERHAD<br>BANK OF AFFINANZQ2<br>AGROBANK<br>AGROBANK<br>AGROBANK<br>AGROBANK BHD<br>AMISLAMIC BIANK BHD<br>ALLIANCE ISLAMIC BANK BHD           |                                         |      | listing" s<br>out in a<br>Button t<br>code list<br>Step 9 : 1<br>listing"            |
| Benk Name  terbank Code Listing intertank Code ARBANYO, ARBANYO, ARBANYO, LISHMAN, LISHMAN, L | Start g<br>Eark Name<br>THE ROYAL BANK OF SCOTLAND BERHAD<br>MESE BANK BERHAD<br>BANK OF AFFINIMAZ22<br>AGROBANK<br>AFFINI SLAME BANK BHD<br>ALLIANCE BLAMIC BANK BHD<br>AMBANK BHD                                    |                                         | Next | listing" sout in a<br>Button t<br>code liss<br>Step 9 : "<br>listing" after "se      |
| Bank Name  terbank Code Listing interbank Code StankOvs, AFEIN2002 StankOvs, StankOvs, | Search g<br>Bank Name<br>The Royal, Bank OF SCOTLAND BERHAD<br>MISSIB BANK BERHAD<br>BANK OF AFFINIMA/22<br>AGROBANK<br>AFFINI SLAMIC BANK BHD<br>ALLIANGE SLAMIC BANK BHD<br>ALLIANGE SLAMIC BANK BHD<br>BANK OF EDGE |                                         |      | listing" sout in a<br>Button t<br>code list<br>Step 9 : "<br>listing" i<br>after "se |

Step 10 : Click "Interbank Code" Hyperlink to input the "Bank Name" and "Bank Address"

Step 11 : Click [Next] Button navigate to next entry page

Step 8 : The "Interbank code listing" screen will be prompted out in a light box. Click [search] Button to search the interbank code listing

Step 9 : The "Interbank code listing" result will displayed after "search" action is performed

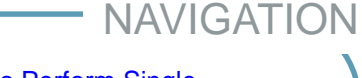

- How To Perform Single Payment
- How To Perform Single Payment (General Step)
- Single Payment : Own Fund Transfer
- Single Payment : 3<sup>rd</sup> Party Fund <u>Transfer</u>
- Single Payment : Interbank GIRO (IBG)
- Single Payment : RENTAS
- Single Payment : Foreign Telegraphic Transfer (FTT)
- Single Payment Instant Transfer
- Single Payment FPX
- Single Payment JomPAY
- How To Perform Bulk Payment (File Upload)
- ≻ <u>End</u>

## AFFINMAX

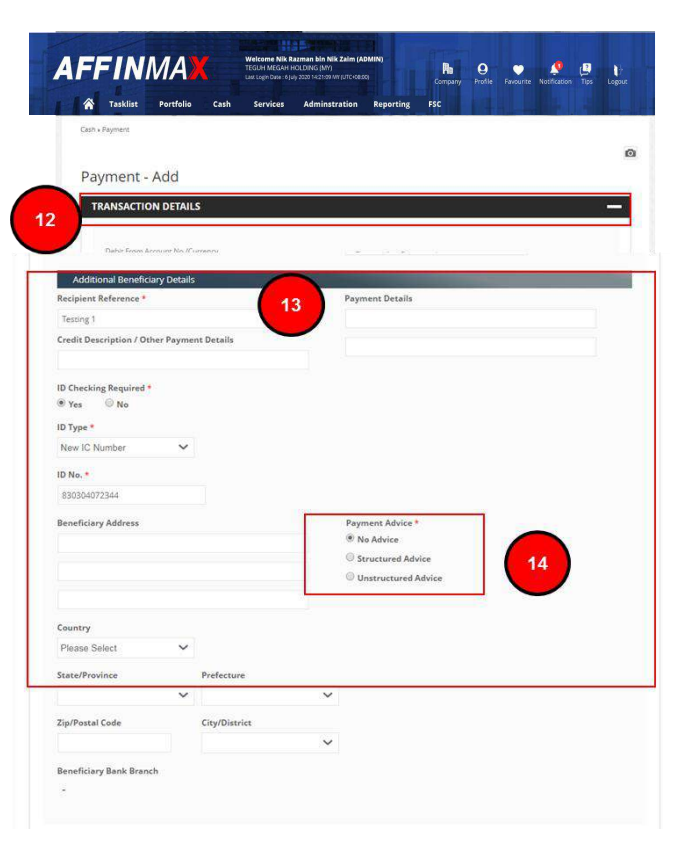

Step 12 : "Debit From Account No/Currency", "Payment Mode" and "Destination Country" field can be amended through Transaction Details

Step 13 : Fill in additional beneficiary details

Step 14 : Please choose required payment advice as a notification to be sent to beneficiary

- How To Perform Single Payment
- How To Perform Single Payment (General Step)
- Single Payment : Own Fund Transfer
- Single Payment : 3<sup>rd</sup> Party Fund <u>Transfer</u>
- Single Payment : Interbank GIRO (IBG)
- Single Payment : RENTAS
- Single Payment : Foreign Telegraphic Transfer (FTT)
- Single Payment Instant Transfer
- Single Payment FPX
- Single Payment JomPAY
- How To Perform Bulk Payment (File Upload)
- ≻ <u>End</u>

## AFFINMAX

Step 15 : Click "Back" Hyperlink, to navigate back to the previous entry page

Step 16 : Click [Save] Button to save the record in Maker Task List

Step 17 : Click [Preview] Button to Preview the transaction

| Applicant Business Registration Number |   |                    | Charges Borne By (if any) * |                                                        |
|----------------------------------------|---|--------------------|-----------------------------|--------------------------------------------------------|
| 675412985A                             |   |                    |                             | OUR                                                    |
| Applicant Address                      |   |                    |                             | Remitter and Beneficiary Relationship *                |
| No 234, Menara Glomac                  |   |                    |                             | Remitter is related with beneficiary                   |
| Kelana Jaya                            |   |                    |                             | $\circledast$ Remitter is not related with beneficiary |
| Country                                |   | State/Province     |                             |                                                        |
| MY - MALAYSIA                          | ~ | 12 - SELANGOR      | ~                           |                                                        |
| Prefecture                             |   | City/District      | ~                           |                                                        |
| S011 - PS011                           | ~ | 10 - Ampang Subang |                             |                                                        |
| Zip/Postal Code                        |   |                    |                             |                                                        |
| 76544                                  |   |                    |                             |                                                        |

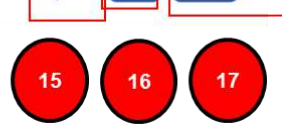

### How To Perform Single

- Payment
- How To Perform Single Payment (General Step)
- Single Payment : Own Fund Transfer
- Single Payment : 3<sup>rd</sup> Party Fund <u>Transfer</u>
- Single Payment : Interbank GIRO (IBG)
- Single Payment : RENTAS
- Single Payment : Foreign Telegraphic Transfer (FTT)
- Single Payment Instant Transfer
- Single Payment FPX
- Single Payment JomPAY
- How To Perform Bulk Payment (File Upload)
- ≻ <u>End</u>

## AFFINMAX

Step 18 : Tick the FEA (Foreign Exchange Administration Rules) checkbox. Click the "Foreign Exchange Administration Rules" Hyperlink to read the FEA rules

Step 19 : Click "Back" Hyperlink to navigate back to the previous entry page

Step 20 : Click [Submit] Button to submit the transaction

Step 21 : Click [Save as Template] Button to save the record as a template

Step 22 : Click [Save as Beneficiary] Button to save Beneficiary information into Beneficiary Maintenance

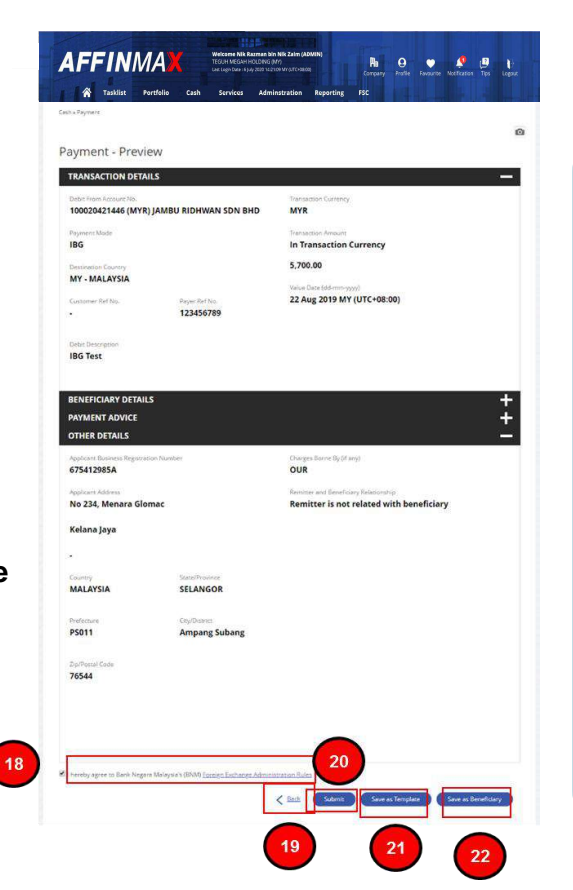

- How To Perform Single Payment
- How To Perform Single Payment (General Step)
- Single Payment : Own Fund Transfer
- Single Payment : 3<sup>rd</sup> Party Fund <u>Transfer</u>
- Single Payment : Interbank GIRO (IBG)
- Single Payment : RENTAS
- Single Payment : Foreign Telegraphic Transfer (FTT)
- Single Payment Instant Transfer
- Single Payment FPX
- Single Payment JomPAY
- How To Perform Bulk Payment (File Upload)
- ≻ <u>End</u>

## AFFINMAX

Step 23 : An Acknowledgement message will be displayed on the top of the Acknowledgement page

Step 24 : AFFIN MAX will generate unique reference no. for each transaction. The reference number is used to track transaction(s) performed

Step 25 : Click [OK] Button to navigate back to a new data entry page

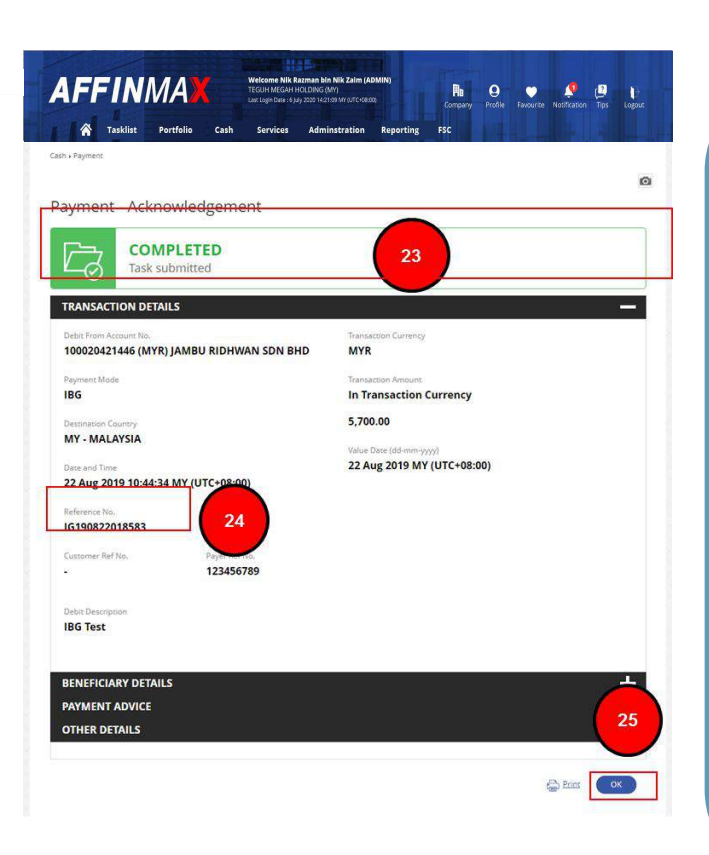

### How To Perform Single Payment How To Perform Single Payment (General Step) Single Payment : Own Fund Transfer Single Payment : 3<sup>rd</sup> Party Fund Transfer Single Payment : Interbank GIRO (IBG) Single Payment : RENTAS Single Payment : Foreign Telegraphic Transfer (FTT) Single Payment - Instant

- Single Payment Instant <u>Transfer</u>
- Single Payment FPX
- Single Payment JomPAY
- How To Perform Bulk Payment (File Upload)
- ≻ <u>End</u>

## AFFINMAX

How To Perform Single

Payment (General Step)

Single Payment : Own Fund

Single Payment : Interbank

> Single Payment : RENTAS

Single Payment : Foreign

Single Payment – Instant

Single Payment – FPX Single Payment – JomPAY How To Perform Bulk Payment

Telegraphic Transfer (FTT)

➢ Single Payment : 3<sup>rd</sup> Party Fund

➢ How To Perform Single

Payment

Transfer

Transfer

Transfer

(File Upload)

➢ End

GIRO (IBG)

NAVIGATION

Step 1-5 for RENTAS is similar to step 1-5 of General Step. Please follow the same guide.

Step 6 : Choose whether to transfer to Favorites Beneficiary or Open Beneficiary

Step 7 : For "Open Beneficiary", click the "search icon" beside the "Beneficiary Bank" to search for "Bank Name" and "Bank Address"

| Credit Own Account No.                                        |                      |
|---------------------------------------------------------------|----------------------|
| ~                                                             |                      |
| 3rd Party Fund Transfer                                       | Resident *           |
| Predefined Beneficiary     Open Beneficiary                   | ● Yes ◎ No           |
| Denofician Assumble                                           | Beneficiary Bank *   |
| 200020421446                                                  | Q                    |
|                                                               |                      |
| Beneficiary Name *                                            | Bank Address         |
| Khairul Idzham                                                | JULIA MULICIO        |
|                                                               |                      |
|                                                               |                      |
|                                                               |                      |
|                                                               |                      |
|                                                               |                      |
| ase verify all account and transaction details before you sul | omit to the bank. ** |

## AFFINMAX

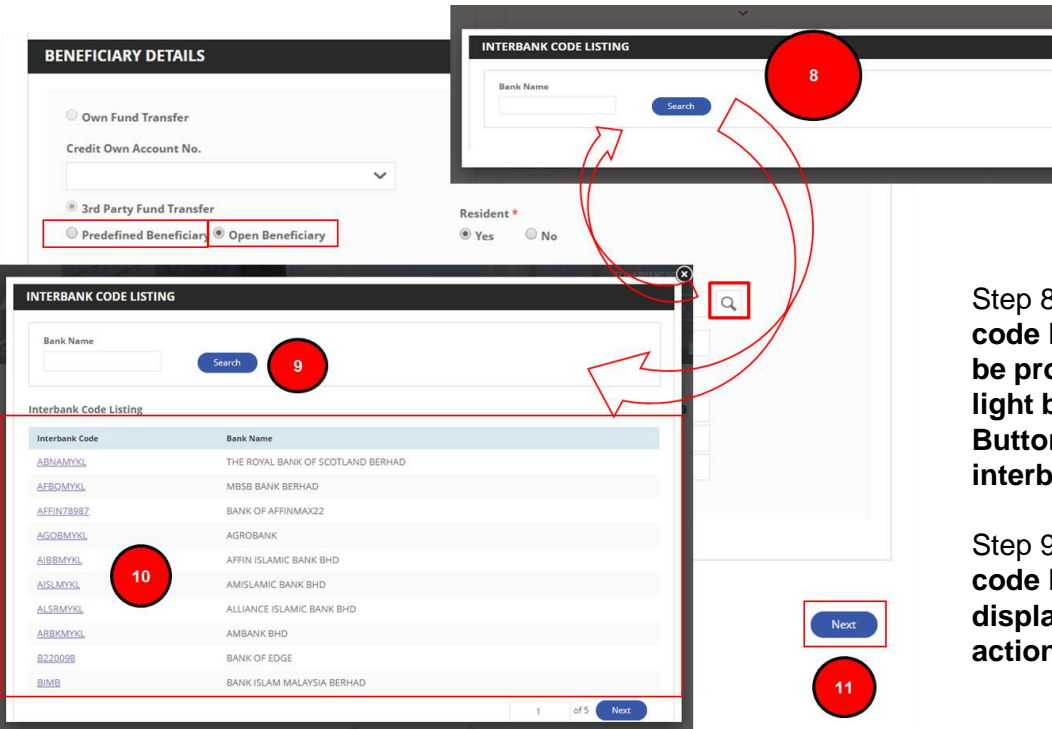

Step 8 : The "Interbank code listing" screen will be prompted out in a light box. Click [search] Button to search the interbank code listing

Step 9 : The "Interbank code listing" result will displayed after "search" action is performed

#### NAVIGATION

- How To Perform Single Payment
- How To Perform Single Payment (General Step)
- Single Payment : Own Fund Transfer
- Single Payment : 3<sup>rd</sup> Party Fund <u>Transfer</u>
- Single Payment : Interbank GIRO (IBG)
- Single Payment : RENTAS
- Single Payment : Foreign Telegraphic Transfer (FTT)
- Single Payment Instant <u>Transfer</u>
- Single Payment FPX
- Single Payment JomPAY
- How To Perform Bulk Payment (File Upload)
- ≻ <u>End</u>

Step 10 : Click "Interbank Code" Hyperlink to input the "Bank Name" and "Bank Address"

Step 11 : Click [Next] Button navigate to next entry page

## AFFINMAX

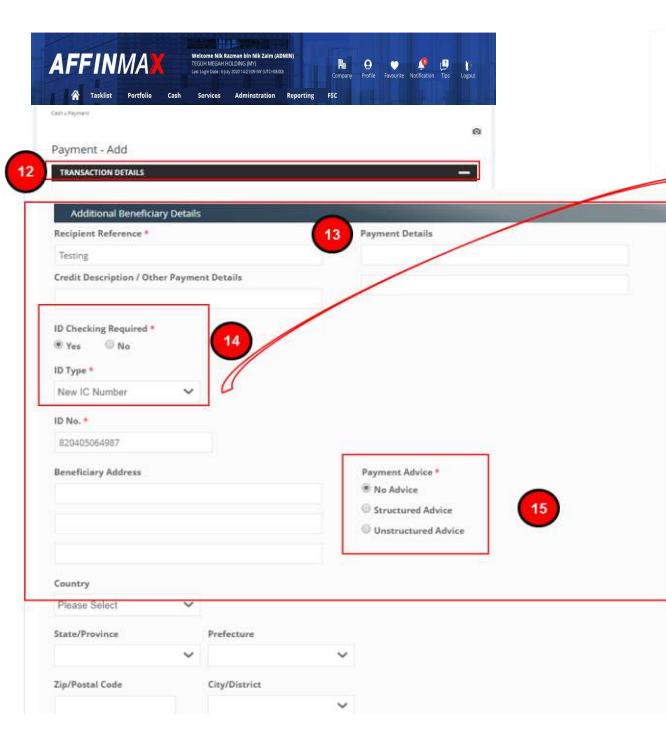

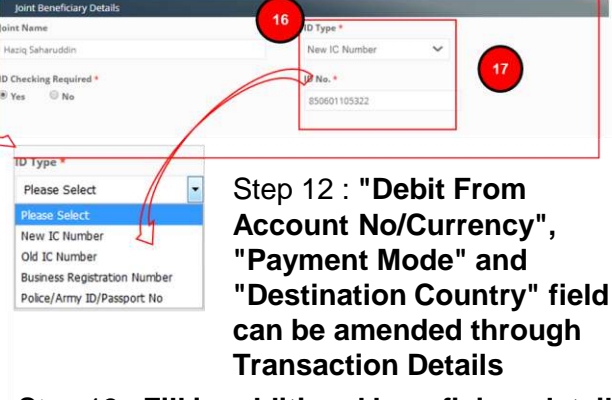

Step 13 : Fill in additional beneficiary details

Step 14 : If "ID checking required" selection is "Yes", user need to select the "ID Type" in the dropdown list. There is four ID type available in the dropdown list

Step 15 : Please select Payment Advice for beneficiary notification

Step 16 : Fill in the Joint Beneficiary details if any

Step 17 : If "ID checking required" selection is "Yes", select the "ID Type" in the dropdown list. There is four ID type available in the dropdown list

- How To Perform Single Payment
- How To Perform Single Payment (General Step)
- Single Payment : Own Fund Transfer
- Single Payment : 3<sup>rd</sup> Party Fund <u>Transfer</u>
- Single Payment : Interbank GIRO (IBG)
- Single Payment : RENTAS
- Single Payment : Foreign Telegraphic Transfer (FTT)
- Single Payment Instant Transfer
- Single Payment FPX
- Single Payment JomPAY
- How To Perform Bulk Payment (File Upload)
- ≻ <u>End</u>

## AFFINMAX

|                                                                                                    | Applicant Business Registration Number                                                                                                    | Remitter and Beneficiary Rel                                                                                                    | ationship *       |
|----------------------------------------------------------------------------------------------------|----------------------------------------------------------------------------------------------------|----------------------------------------------------------------------------------------------------|-------------------|
|                                                                                                    | 675412985A                                                                                                    | Remitter is related with be                                                                                                    | eneficiary        |
|                                                                                                    | Applicant Address                                                                                                    | Remitter is not related with the second second s | th beneficiary    |
|                                                                                                    | No 123, Menara Glomac                                                                                                    | Purpose Of Transfer *                                                                                                    |                   |
|                                                                                                    | Kelana ya                                                                                                    | Please Select                                                                                                    | ~ 18              |
| Macaa Jones 4<br>00000 - LegaFood and Liv<br>00999 - TEST1<br>01000 - Beverges and eg<br>20000 - Crude materials,<br>02000 - Animal and veget<br>00000 - LChemers, Fuel and<br>04000 - Animal and veget<br>05000 - LChemers and T<br>06000 - Manufactured Go<br>06000 - Manufactured Go<br>06000 - Manufactured Go<br>06000 - Manufactured Go<br>06000 - Manufactured Go<br>06000 - Manufactured Go<br>06000 - Manufactured Go<br>06000 - Manufactured Go<br>06000 - Go<br>06000 - Ga<br>06000 - Ga<br>06 | e Advess<br>actif<br>Settle except fuels<br>Lubricants<br>able olis and Fats<br>Jaledd products not classified elsewhere<br>ads<br>ansport Equipment<br>nufactured Articles<br>Isactions, not classified elsewhere<br>other modes |                                                                                                    | Rack Save Preview |
|                                                                                                    |                                                                                                    |                                                                                                    | 19 20 21          |

Step 18 : Select "Purpose of Transfer"

Step 19 : Click "Back" Hyperlink to navigate back to the previous entry page

Step 20 : Click [Save] Button is to save the record in Maker Task List

Step 21 : Click [Preview] Button to Preview the transaction

- How To Perform Single Payment
- How To Perform Single Payment (General Step)
- Single Payment : Own Fund Transfer
- Single Payment : 3<sup>rd</sup> Party Fund <u>Transfer</u>
- Single Payment : Interbank GIRO (IBG)
- Single Payment : RENTAS
- Single Payment : Foreign Telegraphic Transfer (FTT)
- Single Payment Instant Transfer
- Single Payment FPX
- Single Payment JomPAY
- How To Perform Bulk Payment (File Upload)
- ≻ <u>End</u>

## AFFINMAX

Step 22 : Tick the FEA (Foreign Exchange Administration Rules) checkbox. Click the "Foreign Exchange Administration Rules" Hyperlink to read the FEA rules

Step 23 : Click "Back" Hyperlink to navigate back to the previous entry page

Step 24 : Click [Submit] Button to submit the transaction

Step 25 : Click [Save as Template] Button to save the record as a template

Step 26 : Click [Save as Beneficiary] Button to save Beneficiary information into Beneficiary Maintenance

22

| Network Main Manual Construction Carl Carlos Carl In Transaction Currency<br>RENTAS In Transaction Currency<br>Nor - MALAYSIA Under Der Construction Currency<br>Nor - MALAYSIA 2 A lag 2019 MY (UTC-08:00)<br>- 123456789<br>ERENTAS Transfer<br>ERENTAS Transfer                             | Debit From Account Na.<br>100020421446 (MVR) 14 | MRU RIDHWAN SON RHD                     | Transaction Currency                                             |
|----------------------------------------------------------------------------------------------------|-------------------------------------------------|-----------------------------------------|------------------------------------------------------------------|
| Reparation     Execution (Lambod)       REVIXES     In Canada Call Conversion;       Main - MALAVISIA     See Description       Converse for file     in Call See See See See See See See See See S                                                                                                    | 100020421440 (MITR) JP                          | ANDO RIDHWAN JON DHD                    | MIK                                                              |
| Marchards Commerce Campus Campus Camp                                                                                                    | Payment Mode<br>PENTAS                          |                                         | Transaction Amount                                               |
| Concession of any and any and any any any any any any any any any any                                                                                                    |                                                 |                                         |                                                                  |
| Name Notabel Control     Water Description       123456789     22. Aug. 2019 MY (UTC-08:00)       2016 Description     123456789    SetUREFICIARY DETAILS SetUREFICIARY DETAILS SETUREFICIARY DETAILS SETUREFICIARY DETAILS SETUREFICIARY DETAILS SETUREFICIARY DETAILS SETUREFICIARY DETAILS SETUREFICIARY DETAILS SETUREFICIARY DETAILS SETUREFICIARY SETUREFICIARY DETAILS SETUREFICIARY SETUREFICIARY                                                                                                    | Destination Country                             |                                         | 17,200.00                                                        |
| Calence for files, 22 Ang 2019 MY (01-C403:00) 23 Jacobs Particles 24 Ang 2019 MY (01-C403:00) 24 Ang 2019 MY (01-C403:00) 25 Ang 25 Ang 2019 MY (01-C403:00) 25 Ang 25 Ang 25 Ang 25 An                                                                                                    |                                                 |                                         | Value Date (dd-mm-yyyy)                                          |
| Beer Bearspream<br>RENTAS Transfer<br>Settle FLICIARY DETAILS<br>SWIMMENT ADVICE<br>DITLER DETAILS<br>SWIMMENT ADVICE<br>DITLER DETAILS<br>SWIMMENT ADVICE<br>DITLER DETAILS<br>SWIMMENT ADVICE<br>TABLES<br>SWIMMENT ADVICE<br>SWIMMENT ADVICE<br>SWIMMENT A | Customer Ref No.                                | Payer Ref No.<br>123456789              | 22 Aug 2019 MY (01C+08:00)                                       |
| RENTIAS Transfer  BENEFICIANY DETAILS  PAYMENT ADVICE  DTHER DETAILS  Applicant Adverse  Applicant Adverse  No 122, Menara Glomac  Payment of function  No 123, Menara Glomac  Payment of function  Payment of function  Pa                                                                                                    | Debit Description                               |                                         |                                                                  |
| BENEFICIARY DETAILS PAYMENT ADVICE OTHER DETAILS Applicant Examination Number Applicant Examination Number Soft21295A Applicant Advines No 122, Menara Glomac Of Manufac Payment of Number Of Manufac Of Manufac                                                                                                    | RENTAS Transfer                                 |                                         |                                                                  |
| VexMetr Advice       OTHER Advice       Version Register Register Re                                                                                                    | BENEFICIARY DETAILS                             |                                         |                                                                  |
| PhtHER DETAILS     Reventer and Sendicusy Relationship       Augustan Russiens Registance Russiens     Remitter is not related with beneficiary       Sendire Addres     Purpose Of Turnetine       No 122, Menaria Glomac     Purpose Of Turnetine       Kelana Jaya     Purpose Of Turnetine       -     Of Odd - Machinery and Transport Equipment       Commy     SendPhonera       MALASIA     SELANSOR       Parana Subang     Ampang Subang                                                                                                    | PAYMENT ADVICE                                  |                                         |                                                                  |
| Appliant Tables Applies Applie                                                                                                    | OTHER DETAILS                                   |                                         |                                                                  |
| 675412985A Remitter is not related with beneficiary Applican Addres No 123, Menara Giomac Crosses Kelana Jaya Conserv Control Crosses MALAYSIA SELANSOR PS011 Ampang Subang Eptimat Case 64900                                                                                                    | Applicant Business Registration                 | Number                                  | Remitter and Beneficiary Relationship                            |
| Napiasa Alamana Giloma La Bugara O'Laundri<br>Kelana Jaya<br>Commy Sarathanana<br>Markatista SELANGOR<br>PS011 Ampang Subang<br>Subang                                                                                                    | 675412985A                                      |                                         | Remitter is not related with beneficiary                         |
| No 122, Menara Glomac Propert Chamber (2000 - Machinery and Transport Equipment<br>Kelana Jaya                                                                                                    | Applicant Address                               |                                         |                                                                  |
| Kelana Jaya<br>-<br>Compose<br>MALAYSIA SELANGOR<br>Portecure Coyfidenes<br>59511 Ampang Subang<br>Saffwar Cole                                                                                                    | No 123, Menara Gloma                            | ic                                      | Purpose Of Transfer<br>07000 - Machinery and Transport Equipment |
| Compose<br>MALAYSIA SELANGOR<br>Portecure Coyldense<br>Postol Ampang Subang<br>Selato                                                                                                    | Kelana Jaya                                     |                                         |                                                                  |
| Compo<br>MALAYSIA SELANGOR<br>Portecure Coyfiliante<br>S9511 Ampang Subang<br>Seland                                                                                                    |                                                 |                                         |                                                                  |
| MALAYSIA SELANGOR<br>Portenue CoyOtanos<br>PSO11 Ampang Subang<br>Darhead Cale<br>64900                                                                                                    | Country                                         | State/Province                          |                                                                  |
| Norfecues Coyl/Darros<br>PSO11 Ampang Subang<br>Sp/Nexat Cole<br>64900                                                                                                    | MALAYSIA                                        | SELANGOR                                |                                                                  |
| PS011 Ampang Subang<br>ZarProvat Custe<br>64000                                                                                                    | and an an an an an an an an an an an an an      | Co. Down                                |                                                                  |
| Sp/Perral Cade                                                                                                    | PS011                                           | Ampang Subang                           |                                                                  |
| Surfrond Code<br>64900                                                                                                    |                                                 |                                         |                                                                  |
|                                                                                                    | Eg/Postal Code<br>64900                         |                                         |                                                                  |
|                                                                                                    |                                                 |                                         |                                                                  |
|                                                                                                    |                                                 |                                         |                                                                  |
| handles annea to Bank Margara Malason's (2018) Constan Escharam Administration Polas                                                                                                    | barahu anyaa to Engli Muuru 14                  | elaureck (DABR Excesso Exchance - 1     | months Bulas                                                     |
| Save as ferridad                                                                                                    | no coy agrice or batic negata m                 | any and (array) Lander Lander De Adrian | Bass     Submit     Save as Template     Save as Beneficiary     |

#### NAVIGATION How To Perform Single Payment > How To Perform Single Payment (General Step) Single Payment : Own Fund Transfer ➢ Single Payment : 3<sup>rd</sup> Party Fund Transfer > Single Payment : Interbank GIRO (IBG) > Single Payment : RENTAS Single Payment : Foreign Telegraphic Transfer (FTT) Single Payment – Instant Transfer Single Payment – FPX Single Payment – JomPAY How To Perform Bulk Payment (File Upload) ≻ End

## AFFINMAX

Step 27 : An Acknowledgement message will be displayed on the top of the Acknowledgement page

Step 28 : **AFFINMAX will generate** unique reference no for each transaction. User can use this reference number to track their transaction

Step 29 : AFFINMAX will navigate back to a new data entry page upon clicking on [OK] Button

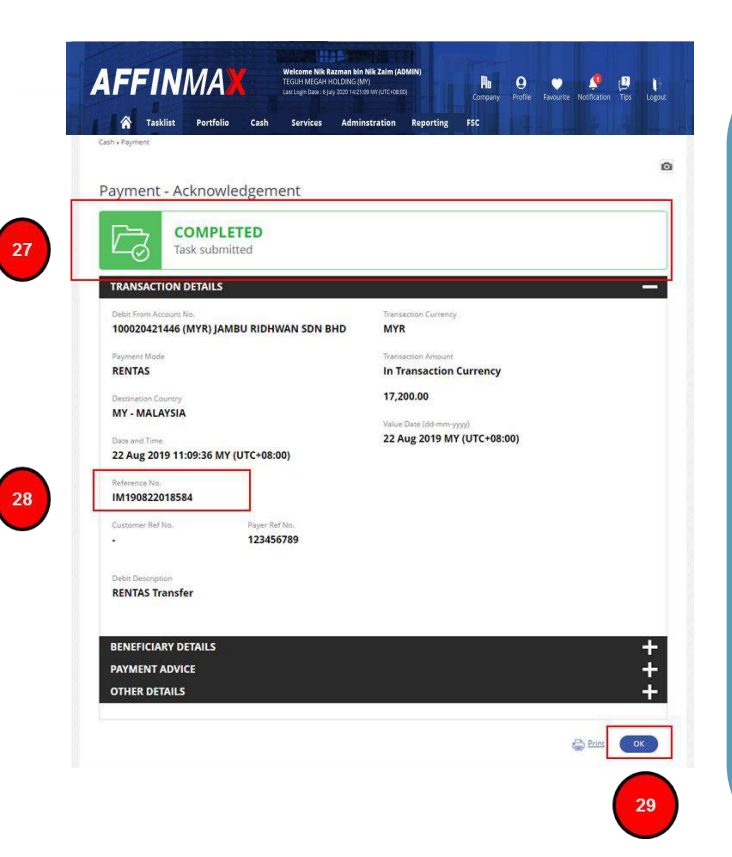

- NAVIGATION
   How To Perform Single Payment
   How To Perform Single Payment (General Step)
   Single Payment : Own Fund Transfer
   Single Payment : 3<sup>rd</sup> Party Fund Transfer
- Single Payment : Interbank GIRO (IBG)
- Single Payment : RENTAS
- Single Payment : Foreign Telegraphic Transfer (FTT)
- Single Payment Instant Transfer
- Single Payment FPX
- Single Payment JomPAY
- How To Perform Bulk Payment (File Upload)
- ≻ <u>End</u>

## AFFINMAX

How To Perform Single

Single Payment : 3rd Party Fund

Single Payment : Interbank

Single Payment : RENTAS

**Telegraphic Transfer (FTT)** 

Single Payment : Foreign

Single Payment – Instant

Single Payment – FPX Single Payment – JomPAY How To Perform Bulk Payment

How To Perform Single
 Payment (General Step)
 Single Payment : Own Fund

 $\geq$ 

Payment

Transfer

Transfer

Transfer

(File Upload)

≻ End

GIRO (IBG)

NAVIGATION

Step 1-5 for Foreign Telegraphic Transfer (FTT) is similar to step 1-5 of General Step. Please follow the same guide.

Step 6 : Customer can choose Predefined Beneficiary (Favorites Beneficiary) or Open Beneficiary

Step 7 : For "Open Beneficiary", click the "search icon" beside the "Beneficiary Bank" to search for "Bank Name" and "Bank Address"

| V Own Fund Transfer                                                        |                    |   |
|----------------------------------------------------------------------------|--------------------|---|
| Credit Own Account No.                                                     |                    |   |
| © 3rd Party Fund Transfer                                                  | Resident *         |   |
|                                                                            | US-UNITED STATES   |   |
| Reneficiant Account No                                                     | Beneficiary Bank * |   |
| 200020427856                                                               |                    | Q |
| (Please provide IBAN No, for payments to Europe and Middle East countries) |                    |   |
| Beneficiary Name *                                                         | Bank Address       |   |
| Jackie Chia                                                                |                    |   |
|                                                                            |                    |   |
|                                                                            |                    |   |

## AFFINMAX

| ENEFICIARY DETAILS                                                                                |                                                                                                    |   |          |       |
|---------------------------------------------------------------------------------------------------|----------------------------------------------------------------------------------------------------|---|----------|-------|
| Own Fund Transfer                                                                                 | _                                                                                                    | 1 |          |       |
|                                                                                                   |                                                                                                    |   |          |       |
| SWIFT CODE LISTING                                                                                |                                                                                                    |   |          |       |
|                                                                                                   | $\bigcirc$                                                                                                    |   | \        |       |
| Bank Name                                                                                         | SWIFT Code                                                                                                    |   |          | 1     |
|                                                                                                   | Search                                                                                                    | - |          |       |
|                                                                                                   | /                                                                                                    |   |          |       |
|                                                                                                   |                                                                                                    |   |          |       |
|                                                                                                   |                                                                                                    |   | <u> </u> | /     |
| WIFT CODE LISTING                                                                                 |                                                                                                    |   |          |       |
| WIFT CODE LISTING                                                                                 |                                                                                                    |   |          |       |
| WIFT CODE LISTING                                                                                 | WINT Code                                                                                                    |   |          |       |
| WIFT CODE LISTING                                                                                 | WIIT Cede<br>Scarch                                                                                                    | ) |          |       |
| WIFT CODE LISTING                                                                                 | WIFT Cede                                                                                                    |   |          |       |
| WIFT CODE LISTING                                                                                 | WIIT Code<br>Search                                                                                                    | ) |          |       |
| WIFT CODE LISTING                                                                                 | WIIT Code<br>Search<br>B Rank Name<br>JP Morgan Chasa Bank                                                             | ) |          |       |
| WIFT CODE LISTING Bank Name WIFT Code Listing Rank SWIFT Code C1-A01-533 CHAS1-533EALB            | 9 Rank Name<br>19 Margan Chase Bank<br>19 Margan Chase Bank<br>19 Margan Chase                                         | , |          |       |
| WIFT CODE LISTING Bank Name WIFT Code Listing Rank SWIFT Code CI-ASLIS33 CI-ASLIS38AB RVTUSZM 10  | 9 Revk Norse<br>P Morgan Chase Bank<br>JP Morgan Chase<br>Bank of New York Mellon                                      |   |          |       |
| WIFT CODE LISTING Bank Name WIFT Code Listing Bank SWIFT Code CILASUS33 CILASUS33AIR IRVTUS22A 10 | WIIT Cede<br>9<br>Bank Name<br>JP Murgen Chase Bank<br>JP Morgan Chase<br>Bank of New York Mellon<br>NTBS TESTING SWIT |   |          | - [11 |

Step 8 : The "Swift code listing" screen will be prompted out in a light box. Click [search] Button to search the swift code listing

Step 9 : The "Swift Code Listing" result will displayed after "search" action is performed

Step 10 : Click "Swift Code" Hyperlink to input the "Bank Name" and "Bank Address"

Step 11 : Click [Next] Button to navigate into next entry page

- How To Perform Single Payment
- How To Perform Single Payment (General Step)
- Single Payment : Own Fund Transfer
- Single Payment : 3<sup>rd</sup> Party Fund <u>Transfer</u>
- Single Payment : Interbank GIRO (IBG)
- Single Payment : RENTAS
- Single Payment : Foreign Telegraphic Transfer (FTT)
- Single Payment Instant Transfer
- Single Payment FPX
- Single Payment JomPAY
- How To Perform Bulk Payment (File Upload)
- ≻ <u>End</u>

## AFFINMAX

| AFFINMAX Welcome Nik Razman bin N<br>TEGUH MEGAH HOLDING (M<br>Last Legen Date: e UMy 2020 1621 br | Nik Zalm (ADMIN)<br>)<br>) Mr (UTCrobo)<br>Company Profile Favourite Notification Tips Logout |                       |
|----------------------------------------------------------------------------------------------------|-----------------------------------------------------------------------------------------------|-----------------------|
| Tasklist Portfolio Cash Services Admins                                                            | stration Reporting FSC                                                                        |                       |
| Cash • Payment                                                                                     |                                                                                               |                       |
|                                                                                                    | Q                                                                                             |                       |
| Payment - Add                                                                                      |                                                                                               |                       |
| TRANSACTION DETAILS                                                                                | _                                                                                             |                       |
| TRANSACTION DETAILS                                                                                |                                                                                               |                       |
| Debit From Account No./Currency                                                                    | Transaction Currency *                                                                        |                       |
| 100020421446 (MYR) JAMBU RIDHWAN SDN BHD                                                           | USD - US DOLLAR                                                                               | Step 12 : "Debit From |
| Payment Mode                                                                                       | Transaction Amount *                                                                          | Account No/Currency   |
| Foreign Telegraphic Transfer                                                                       | In Transaction Currency In Debit Account Currency                                             | "Payment Mode" and    |
| Destination Country                                                                                | 14,700.00                                                                                     | "Destination Country  |
| US - UNITED STATES                                                                                 | Value Date (dd-mm-yyyy)                                                                       | field can be amended  |
|                                                                                                    | 22-08-2019                                                                                    | field can be amerided |
| Customer Ref No. Payer Ref No. *                                                                   |                                                                                               | through Transaction   |
| 123456789                                                                                          |                                                                                               | Details               |
| Debit Description *                                                                                |                                                                                               |                       |
| Desit Description                                                                                  |                                                                                               |                       |

|                                                                                                    | NAVIGATION                                                                                                    | N |
|----------------------------------------------------------------------------------------------------|----------------------------------------------------------------------------------------------------|---|
| tep 12 : "Debit From<br>account No/Currency",<br>Payment Mode" and<br>Destination Country"<br>eld can be amended<br>prough Transaction | Incomposition of the second state of the second state of the secon |   |
| petails                                                                                                    | <u>Ingle Payment – FPA</u><br>ingle Payment – JomPAY<br>iow To Perform Bulk Payment<br>File Upload)                                                                                                    |   |

NIAV/ICATION

≻ End

## AFFINMAX

| Additional Beneficiary Details   | 5             | 13 and Clearling Code |                                                                           |
|----------------------------------|---------------|-----------------------|---------------------------------------------------------------------------|
| Machine Trx                      |               | and chaining could    | NAVIGATIO                                                                 |
| Credit Description / Other Payme | ent Details   | Payment Details       | How To Perform Single     Payment                                         |
| Beneficiary Contact No.          |               | Payment Advice *      | <ul> <li>How To Perform Single</li> <li>Payment (General Step)</li> </ul> |
| Beneficiary Address *            |               | 🖲 No Advice           | Single Payment : Own Fund                                                 |
| Level 4, Hatfield, Road way 12   |               | Structured Advice     | Step 13 : Fill in<br>additional beneficiary                               |
|                                  |               |                       | details > Single Payment : Interbank                                      |
| Country                          |               |                       | <u>GIRO (IBG)</u>                                                         |
| US - UNITED STATES               |               |                       | Step 14 : "FX Details" > Single Payment : RENTAS                          |
| State/Province                   | Prefecture    |                       | section will only                                                         |
| ~                                |               | ~                     | displayed if transaction                                                  |
| Zip/Postal Code                  | City/District |                       | involves cross currency                                                   |
|                                  |               | ~                     | Single Payment – FPX                                                      |
|                                  |               |                       | Single Payment – JomPAY                                                   |
| X DETAILS                        |               | 14                    | How To Perform Bulk Payment <u>(File Upload)</u>                          |
| 🖲 Board Rate                     |               |                       | > <u>End</u>                                                              |
| Disclaimer                       |               |                       |                                                                           |

## AFFINMAX

Step 15 : "Intermediary Bank Details" will be displayed only if Payment Mode selected is "Foreign Telegraphic Transfers"

| ntermediary Bank Code               |      | Intermediary Bank Accourt | nt No. |  |
|-------------------------------------|------|---------------------------|--------|--|
| AAACKWKWXXX                         |      |                           |        |  |
| Intermediary Bank Name              |      | Intermediary Bank Countr  | У      |  |
| ALMUZAINI EXCHANGE COMPANY KSC (CLO | SED) | KW - KUWAIT               | ~      |  |
| Intermediary Bank Address           |      | National Clearing Code    |        |  |
| OPPOSITE PUBLIC LIBRARY ALI AL SALE |      |                           |        |  |
| 13022 KUWAIT                        |      |                           |        |  |
| POB 2156                            |      |                           |        |  |

- How To Perform Single Payment
   How To Perform Single Payment (General Step)
   Single Payment : Own Fund Transfer
   Single Payment : 3<sup>rd</sup> Party Fund Transfer
   Single Payment : Interbank GIRO (IBG)
   Single Payment : RENTAS
- Single Payment : Foreign Telegraphic Transfer (FTT)
- Single Payment Instant Transfer
- Single Payment FPX
- Single Payment JomPAY
- How To Perform Bulk Payment (File Upload)
- ≻ <u>End</u>

## AFFINMAX

| 0/24(E262).             |   | OUR BEN ® SHA                            |         |  |
|-------------------------|---|------------------------------------------|---------|--|
| pplicant Address        |   | Remitter and Beneficiary Relationship *  |         |  |
| 123466                  |   | Remitter is related with beneficiary     |         |  |
|                         |   | Remitter is not related with beneficiary |         |  |
|                         |   | Purpose Code / Declaration of Purpose *  |         |  |
| Sustainer               |   | Please Select                            | ~       |  |
| Please Select           | ~ | Cataliana                                | Details |  |
| refecture City/District |   | Please Select V                          |         |  |
| ~                       | ~ | Purpose Of Transfer 1                    |         |  |
| ip/Postal Code          |   | Please Select                            | ~       |  |
|                         |   | Purpose Description Example              |         |  |
|                         |   |                                          |         |  |
|                         |   |                                          |         |  |

Step 16 : "Other Details" section is to fill in other required details

- How To Perform Single Payment
- How To Perform Single Payment (General Step)
- Single Payment : Own Fund Transfer
- Single Payment : 3<sup>rd</sup> Party Fund <u>Transfer</u>
- Single Payment : Interbank GIRO (IBG)
- Single Payment : RENTAS
- Single Payment : Foreign Telegraphic Transfer (FTT)
- Single Payment Instant Transfer
- Single Payment FPX
- Single Payment JomPAY
- How To Perform Bulk Payment (File Upload)
- ≻ <u>End</u>

## AFFINMAX

| Recipient Reference *<br>Machine Trx<br>Credit Description / Other Paymeni<br>Beneficiary Contact No. | t Details     | N<br>P  | lational Clearing Code                                                |
|----------------------------------------------------------------------------------------------------|---------------|---------|-----------------------------------------------------------------------|
| Machine Trx<br>Credit Description / Other Paymeni<br>Beneficiary Contact No.                          | t Details     | P       |                                                                       |
| Credit Description / Other Payment                                                                    | t Details     | Р       |                                                                       |
| Beneficiary Contact No.                                                                               |               |         | ayment Details                                                        |
|                                                                                                    |               | -       |                                                                       |
| Beneficiary Address *                                                                                 |               | p.<br>@ | ayment Advice *                                                       |
| Level 4, Hatfield, Road way 12                                                                        |               |         | Structured Advice         17           Unstructured Advice         17 |
| Country<br>US - UNITED STATES                                                                         |               |         |                                                                       |
| State/Province                                                                                        | Prefecture    |         |                                                                       |
| ~                                                                                                    |               | ~       | Disclaimer                                                            |
| Zip/Postal Code                                                                                       | City/District |         |                                                                       |
|                                                                                                    |               | ~       | All foreign exchange rates displayed                                  |
|                                                                                                    |               |         | appear here may differ from the rat                                   |
| DETAILS                                                                                               |               |         | The actual amount debited can be v                                    |
| Roard Pate                                                                                            |               |         | has executed the instruction(s).                                      |
| claimer 18                                                                                            |               |         |                                                                       |

Step 17 : Please the type of Payment Advice as a notifications for the beneficiary

Step 18 : Click "Disclaimer" Hyperlink to view the disclaimer message. "Disclaimer" message will be prompted out in a light box

here are indicative only and are subject to out notice. The foreign exchange rates that e used to execute any instruction.

ewed in the Bank Statement after the Bank

#### How To Perform Single Payment

- How To Perform Single Payment (General Step)
- Single Payment : Own Fund Transfer
- Single Payment : 3rd Party Fund Transfer
- Single Payment : Interbank GIRO (IBG)
- Single Payment : RENTAS
- Single Payment : Foreign Telegraphic Transfer (FTT)
- Single Payment Instant Transfer
- Single Payment FPX
- Single Payment JomPAY
- How To Perform Bulk Payment (File Upload)
- $\geq$ End

## AFFINMAX

Step 19 : Click the "search icon" beside the "Intermediary Bank Code" to search for Intermediary "Bank Name" and "Bank Address"

Step 20 : The "Swift coc listing" screen will be prompted out in a light box upon clicking on th "search icon"

Step 21 : The "Swift Code Listing" res will displayed after "search action is performed

Step 22 : Click the "Swift Code" Hyperlink to input the "Bank Name" and "Bank Address"

| INTERMEDIARY BANK DETAILS               | SWIFT CODE LISTING | 20<br>SWIT Code                         |
|-----------------------------------------|--------------------|-----------------------------------------|
| Intermediary Bank Code                  |                    |                                         |
| AAACKWKWXXX                             | Q (19              |                                         |
| Intermediary Bank Name                  | SWIFT CODE LISTING | ~                                       |
| ALMUZAINI EXCHANGE COMPANY KSC (CLOSED) |                    |                                         |
| Intermediary Bank Address               | Bank Name S        | Search                                  |
| OPPOSITE PUBLIC LIBRARY ALI AL SALE     | SWIFT Code Listing |                                         |
|                                         | Bank SWIFT Code    | Bank Name                               |
| 13022 KUWAIT                            | 00002              | NICKTEST                                |
|                                         | 012345             | 678987                                  |
| POB 2156                                | 222222             | 3333333 21                              |
|                                         | 9871               | 9871                                    |
|                                         | AAACKWKWXXX        | ALMUZAINI EXCHANGE COMPANY KSC (CLOSED) |
|                                         | AAAGERP1XXX        | ASSOCIATION ADMINISTRATIVE AGRR         |
| isting" result                          | AAALSARIALK        | SAUDI HOLLANDI BANK                     |
| isting result                           | AAALSARICTO 22     | SAUDI HOLLANDI BANK                     |
| action is                               | AAALSARIJED        | SAUDI HOLLANDI BANK                     |
|                                         | AAALSARIRYD        | SAUDI HOLLANDI BANK                     |
|                                         |                    | 1 of 7 Next                             |

- How To Perform Single **Pavment**
- ➢ How To Perform Single Payment (General Step)
- Single Payment : Own Fund Transfer
- ➢ Single Payment : 3<sup>rd</sup> Party Fund Transfer
- > Single Payment : Interbank GIRO (IBG)
- Single Payment : RENTAS
- Single Payment : Foreign Telegraphic Transfer (FTT)
- Single Payment Instant Transfer
- Single Payment FPX
- Single Payment JomPAY
- How To Perform Bulk Payment (File Upload)
- $\geq$ End

## AFFINMAX

| OTHER DETAILS                                                                                                    |                                                                                                    | -                                                                                                    | Step 23 : Select the "Pu                                                                                                    |
|----------------------------------------------------------------------------------------------------|----------------------------------------------------------------------------------------------------|----------------------------------------------------------------------------------------------------|----------------------------------------------------------------------------------------------------|
| Applicant Business Registration                                                                                                    | Number                                                                                                    | Charges Borne By (if any) *                                                                                                    |                                                                                                    |
| 675412985A                                                                                                    |                                                                                                    | © our ∅ ben ® sha                                                                                                    | Step 24 · Click "Details                                                                                                    |
| Applicant Address                                                                                                    |                                                                                                    | Remitter and Beneficiary Relationship *                                                                                                    |                                                                                                    |
| 123466                                                                                                    |                                                                                                    | Remitter is related with beneficiary                                                                                                    | view the Declaration of                                                                                                    |
|                                                                                                    |                                                                                                    | Remitter is not related with beneficiary                                                                                                    |                                                                                                    |
|                                                                                                    |                                                                                                    | Purpose Code / Declaration of Purpose *                                                                                                    | Stop 25 · Solact Burnes                                                                                                    |
| Country                                                                                                    | State/Province                                                                                                    | Please Select                                                                                                    | Step 25 . Select Fulpos                                                                                                    |
| Please Select 🗸                                                                                                    |                                                                                                    | Category Category                                                                                                    | Purpose Of Transfer *                                                                                                    |
| Prefecture                                                                                                    | City/District                                                                                                    | Please Select                                                                                                    | Please Select 🗸                                                                                                    |
| ~                                                                                                    |                                                                                                    | * Purpose Of Transfer t                                                                                                    | Please Select                                                                                                    |
| Zip/Postal Code                                                                                                    |                                                                                                    | Please Solect 25                                                                                                    | PB - 31112 - Reparation of long-term term loan<br>PC - 31113 - Denayment of long-term term loan<br>PD - 3112 - Extension of short-term term loan<br>PE - 1122 - Repayment of short-term term loan |
| daration of Purpose Details                                                                                                    | Name and Advanced in the Advanced in the Advan | Autocal Joss                                                                                                    | PG - 3123 - Prepayment of short-term term loan                                                                                                    |
| -                                                                                                    |                                                                                                    |                                                                                                    | PH - 31212 - Repayment of long-term trade credit (goods)                                                                                                    |
| 404 (mag2mentation for 900-1                                                                                                    | 2                                                                                                    |                                                                                                    | PI - 31213 - Prepayment of long-term trade credit (goods)                                                                                                    |
| Conserved please across to serve to be a served     Conserved a beam of the served please of the served please of the served pleas            | er ni ter en mente de la construction de la construction de la const                                                                                                    |                                                                                                    | PJ - 31214 - Extension of long-term trade credit (services)                                                                                                    |
| 44. Construction of the first sector of adjust the sequence of a dis-<br>tribution of the sector of the sector of        | Herzen K. Hitcher Metricelle. Herzen K. Hitcher Metriceles. Herzen K. Hitcher Metriceles. Herzen K                                                                                                    | en en estada de la construcción de la construcción de la construcción de la construcción de la construcción de<br>Indexemplemente de la construcción de la construcción de la construcción de la construcción de la construcción de<br>Indexemplemente de la construcción de la construcción de la construcción de la construcción de la construcción de | PK - 31215 - Repayment of long-term trade credit (services)<br>PL - 31216 - Prepayment of long-term trade credit (services)<br>PM - 31221 - Extension of short term trade credit (service)        |
| a la la la la la la la la la la la la la                                                                                                    |                                                                                                    |                                                                                                    | PN - 31222 - Renavment of short-term trade credit (goods)                                                                                                    |
| <ul> <li>An annual a substance and a substance and a subst</li></ul> |                                                                                                    | the bank. **                                                                                                    | PO - 31223 - Prenavment of short-term trade credit (goods)                                                                                                    |
| The second second                                                                                                    |                                                                                                    |                                                                                                    | PP - 31224 - Extension of short-term trade credit (services)                                                                                                    |
| UTTE DISTORT                                                                                                    |                                                                                                    |                                                                                                    | PQ - 31225 - Repayment of short-term trade credit (services)                                                                                                    |
| The second second                                                                                                    |                                                                                                    | <u>C Back</u> Save Preview                                                                                                    | PR - 31226 - Prepayment of short-term trade credit (services)                                                                                                    |
|                                                                                                    |                                                                                                    |                                                                                                    | PS - 31230 - Trade advances - prepayment for goods & serv, not ve                                                                                                    |
|                                                                                                    |                                                                                                    |                                                                                                    | The second second properties to good a section ye                                                                                                    |
| in stationers                                                                                                    |                                                                                                    | 26 27 28                                                                                                    |                                                                                                    |
| The second second second second                                                                                                    |                                                                                                    |                                                                                                    |                                                                                                    |
| and and the second second                                                                                                    |                                                                                                    |                                                                                                    |                                                                                                    |
| (2011) Particulars from the hairs from the Bally to                                                                                                    |                                                                                                    |                                                                                                    |                                                                                                    |

Step 26 : Click "Back" Hyperlink to navigate back to the previous entry page

Step 27 : Click [Save] Button to save the record in Maker Task List

Step 28 : Click [Preview] Button to Preview the transaction

urpose Code"

" Hyperlink to **Purpose Details** 

#### se of Transfer

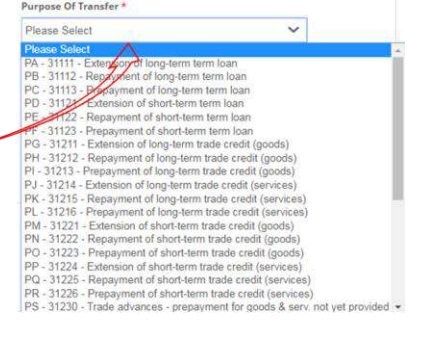

#### How To Perform Single Payment

- ➢ How To Perform Single Payment (General Step)
- Single Payment : Own Fund Transfer
- ➢ Single Payment : 3<sup>rd</sup> Party Fund Transfer

- Single Payment : Interbank GIRO (IBG)
- Single Payment : RENTAS
- Single Payment : Foreign **Telegraphic Transfer (FTT)**
- Single Payment Instant Transfer
- Single Payment FPX
- Single Payment JomPAY
- How To Perform Bulk Payment (File Upload)
- ➤ End

## AFFINMAX

Step 29 : Tick the FEA (Foreign Exchange Administration Rules) checkbox. Click the "Foreign Exchange Administration Rules" Hyperlink to read the FEA rules

Step 30 : Click "Back" Hyperlink to navigate back to the previous entry page

Step 31 : Click [Submit] Button to submit the transaction

Step 32 : Click [Save as Template] Button to save the record as a template

Step 33 : Click [Save as Beneficiary] Button to save Beneficiary information into Beneficiary Maintenance

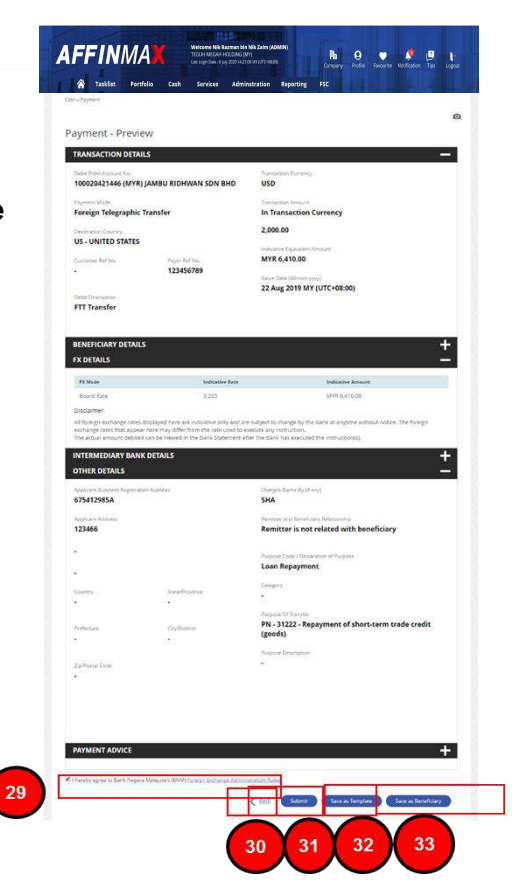

- How To Perform Single Payment
- How To Perform Single Payment (General Step)
- Single Payment : Own Fund Transfer
- Single Payment : 3<sup>rd</sup> Party Fund <u>Transfer</u>
- Single Payment : Interbank GIRO (IBG)
- Single Payment : RENTAS
- Single Payment : Foreign Telegraphic Transfer (FTT)
- Single Payment Instant Transfer
- Single Payment FPX
- Single Payment JomPAY
- How To Perform Bulk Payment (File Upload)
- ≻ <u>End</u>

## AFFINMAX

Step 34 : An Acknowledgement message will be displayed on the top of the Acknowledgement page

Step 35 : AFFIN MAX will generate unique reference no. for each transaction. The reference number is used to track transaction(s) performed

Step 36 : Click [OK] Button to navigate back to a new data entry page

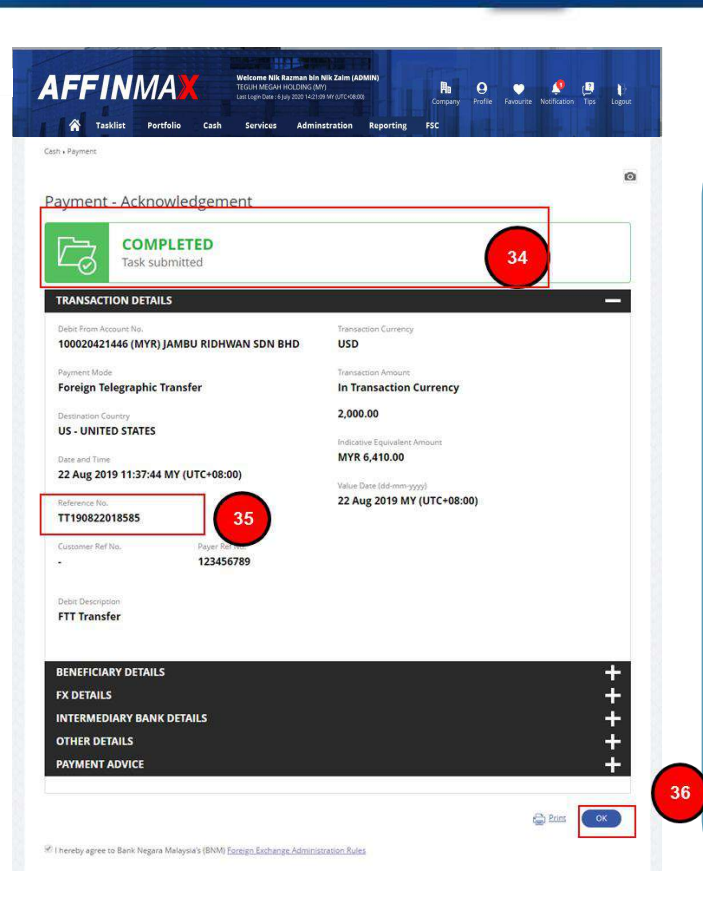

#### NAVIGATION <u>How To Perform Single</u> <u>Payment</u> <u>How To Perform Single</u> <u>Payment (General Step)</u>

- Single Payment : Own Fund Transfer
- Single Payment : 3<sup>rd</sup> Party Fund <u>Transfer</u>
- Single Payment : Interbank GIRO (IBG)
- Single Payment : RENTAS
- Single Payment : Foreign Telegraphic Transfer (FTT)
- Single Payment Instant Transfer
- Single Payment FPX
- Single Payment JomPAY
- How To Perform Bulk Payment (File Upload)
- ≻ <u>End</u>

## AFFINMAX

Step 1-5 for Instant Transfer is similar to step 1-5 of General Step. Please follow the same guide.

Step 6 : Customer can choose Predefined Beneficiary (Favorites Beneficiary) or Open Beneficiary

Step 7 : For "Open Beneficiary", click the "search icon" beside the "Beneficiary Bank" to search for "Bank Name" and "Bank Address"

| Own Fund Transfer                                                                                                    |                    |
|----------------------------------------------------------------------------------------------------|--------------------|
| Credit Own Account No.                                                                                                    |                    |
| ~                                                                                                    |                    |
| In a start of the start of the start of t | Resident*          |
| Predefined Beneficiary      Open Beneficiary                                                                                                    | es O No            |
| Transaction Type *                                                                                                    | Beneficiary Bank * |
| To Current Account                                                                                                    | Q 7                |
| Beneficiary Account No. *                                                                                                    |                    |
| 200020421336                                                                                                    | Bank Address       |
| Peneficiany Name *                                                                                                    |                    |
| Syafig Han                                                                                                    |                    |
|                                                                                                    |                    |
|                                                                                                    |                    |
|                                                                                                    |                    |
|                                                                                                    |                    |
|                                                                                                    |                    |

|     | How To Perform Single           |
|-----|---------------------------------|
| ĺ ĺ | Dourmont                        |
|     | Payment                         |
|     | How To Perform Single           |
|     | <u>Payment (General Step)</u>   |
|     | Single Payment : Own Fund       |
|     | <u>Transfer</u>                 |
| ×   | Single Payment : 3rd Party Fund |
|     | <u>Transfer</u>                 |
|     | Single Payment : Interbank      |
|     | <u>GIRO (IBG)</u>               |
| ×   | Single Payment : RENTAS         |
| ×   | Single Payment : Foreign        |
|     | Telegraphic Transfer (FTT)      |
| ×   | Single Payment – Instant        |
|     | <u>Transfer</u>                 |
| ×   | Single Payment – FPX            |
| ×   | Single Payment – JomPAY         |
|     | How To Perform Bulk Payment     |
|     | (File Upload)                   |
|     | End                             |
|     |                                 |

## **AFFINMAX**

| RBANK CODE LISTING                                                                                                    | Search                                                                                                    |  |
|----------------------------------------------------------------------------------------------------|----------------------------------------------------------------------------------------------------|--|
| Transaction Tuno t                                                                                                    | Banafician Bank *                                                                                                    |  |
| INTERBANK CODE LISTIN                                                                                                    | IG                                                                                                    |  |
| Bank Name                                                                                                    |                                                                                                    |  |
|                                                                                                    |                                                                                                    |  |
|                                                                                                    | Search                                                                                                    |  |
| Interbank Code Listing                                                                                                    | Search                                                                                                    |  |
| Interbank Code Listing                                                                                                    | Search<br>Bank Nam                                                                                                    |  |
| Interbank Code Listing                                                                                                    | Search<br>9<br>Bank Nam<br>THE ROYAL BANK OF SCOTLAND BERHAD                                                                                                    |  |
| Interbank Code Listing<br>Interbank Code<br>BINAMYKL<br>AEBOMYKL                                                                                                 | Search<br>9<br>Bank Nam<br>THE ROYAL BANK OF SCOTLAND BERHAD<br>MBSB BANK BERHAD                                                                                                    |  |
| Interbank Code Listing<br>Interbank Code<br>BINAMYKL<br>AEBOMYKL<br>AGOBMY21                                                                                     | Search<br>9<br>Bank Nam<br>THE ROYAL BANK OF SCOTLAND BERHAD<br>MBSB BANK BERHAD<br>AGROBANK SPI                                                                                                    |  |
| Interbank Code Listing<br>Interbank Code<br>BRNAWYKI<br>AFBOMYYKI<br>AGOBMYYKI<br>10                                                                             | Search<br>9<br>Bank Nam<br>THE ROYAL BANK OF SCOTLAND BERHAD<br>MBSB BANK BERHAD<br>AGROBANK SPI<br>AGROBANK                                                                                                    |  |
| Interbank Code Listing<br>Interbank Code<br>BRNAWXL<br>AEDMYXL<br>AGOBMYXL<br>AIBBMYXL                                                                           | Search<br>9<br>Bank Nam<br>THE ROYAL BANK OF SCOTLAND BERHAD<br>MBSB BANK BERHAD<br>AGROBANK SPI<br>AGROBANK<br>AFFIN ISLAMIC BANK BHD                                                                                                    |  |
| Interbank Code Listing<br>Interbank Code<br>BRNAWXL<br>AFBOMYXL<br>AGOBMYXL<br>AIBBMYXL<br>AISLMYXL                                                              | Search<br>9<br>Bank Nam<br>THE ROYAL BANK OF SCOTLAND BERHAD<br>MBSB BANK BERHAD<br>AGROBANK SPI<br>AGROBANK SPI<br>AGROBANK<br>AFFIN ISLAMIC BANK BHD<br>AMISLAMIC BANK BHD                                                                                                    |  |
| Interbank Code Listing<br>Interbank Code<br>BRNAWXL<br>AFBOMYXL<br>AGOBMYXL<br>AIBBMYXL<br>AISBMYXL<br>AISBMYXL                                                  | Search<br>9<br>Bank Nam<br>9<br>THE ROYAL BANK OF SCOTLAND BERHAD<br>MBSB BANK BERHAD<br>AGROBANK SPI<br>AGROBANK SPI<br>AGROBANK<br>AFFIN ISLAMIC BANK BHD<br>AMISLAMIC BANK BHD<br>ALLIANCE ISLAMIC BANK BHD                                                                  |  |
| Interbank Code Listing<br>Interbank Code<br>BRNAWXL<br>AFBOMYXL<br>AGOBMYXL<br>AIBBMYXL<br>AISBMYXL<br>ALSRMYXL<br>AMMBMYZ1                                      | Search<br>Bank Nam<br>THE ROYAL BANK OF SCOTLAND BERHAD<br>MESB BANK BERHAD<br>AGROBANK SPI<br>AGROBANK SPI<br>AGROBANK<br>AFFIN ISLAMIC BANK BHD<br>AMISLAMIC BANK BHD<br>ALLIANCE ISLAMIC BANK BHD<br>ALLIANCE ISLAMIC BANK BHD<br>ALLIANCE ISLAMIC BANK BHD                  |  |
| Interbank Code Listing<br>Interbank Code<br>LBNAMYSL<br>AEDOMYSL<br>AGOBMYSL<br>AIGBMYSL<br>AIBBMYSL<br>AISBMYSL<br>ALSBMYSL<br>AMMENYZI<br>AMMENYZI<br>AMMENYZI | Search<br>Bank Kan<br>The ROYAL BANK OF SCOTLAND BERHAD<br>MBSB BANK BERHAD<br>AGROBANK SPI<br>AGROBANK<br>AFFIN ISLAMIC BANK BHD<br>AMISLAMIC BANK BHD<br>ALLIANCE ISLAMIC BANK BHD<br>ALLIANCE ISLAMIC BANK BHD<br>AMINVESTMENT BANK BERHAD - SPI<br>AMINVESTMENT BANK BERHAD |  |

Step 8 : The "Interbank code listing" screen will be prompted out in a light box. Click [search] Button to search the interbank code listing

Step 9 : The "Interbank Code Listing" result will displayed after "search" action is performed

Step 10 : Click "Interbank Code" Hyperlink to input the "Bank Name" and "Bank Address"

x 11

Step 11 : Click [Next] Button to navigate into next entry page

- How To Perform Single Payment
- How To Perform Single Payment (General Step)
- Single Payment : Own Fund Transfer
- Single Payment : 3<sup>rd</sup> Party Fund <u>Transfer</u>
- Single Payment : Interbank GIRO (IBG)
- Single Payment : RENTAS
- Single Payment : Foreign Telegraphic Transfer (FTT)
- Single Payment Instant Transfer
- Single Payment FPX
- Single Payment JomPAY
- How To Perform Bulk Payment (File Upload)
- ≻ <u>End</u>

## AFFINMAX

Single Payment – JomPAY

(File Upload)

➢ End

How To Perform Bulk Payment

| Tasklist Portfolio Cash Services                                                                                                    | Adminstration Reporting FSC | ofile Favourite Notification Tips Logout | NAVIG                                  |
|----------------------------------------------------------------------------------------------------|-----------------------------|------------------------------------------|----------------------------------------|
| ash • Payment                                                                                                    |                             |                                          | How To Perform Single                  |
|                                                                                                    |                             | ۵                                        | <br>Pourmont                           |
| TRANSACTION DETAILS                                                                                                    |                             | +                                        | Payment<br>Llaur To Derform Cingle     |
| RECURRING                                                                                                    |                             |                                          | Provide Perform Single                 |
| BENEFICIARY DETAILS                                                                                                    |                             |                                          | Payment (General Step)                 |
|                                                                                                    |                             |                                          | Single Payment : Own Fund              |
| Own Fund Transfer                                                                                                    |                             |                                          | Transfer                               |
| International States and States and State | Resident *                  |                                          | Single Payment : 3 <sup>rd</sup> Party |
|                                                                                                    | 0165 0110                   |                                          | Transfer                               |
| Transaction Type * To Current Account                                                                                                    | AGOBMYKL                    | Q                                        | Single Payment : Interbank             |
| Beneficiary Account No. *                                                                                                    | AGROBANK                    |                                          | GIRO (IBG)                             |
| 200020421336                                                                                                    | Bank Address                |                                          | Single Payment : RENTAS                |
|                                                                                                    | Denix Autoress              |                                          | Single Payment : Foreign               |
| Beneficiary Name *                                                                                                    |                             |                                          | Tolographic Transfor (ETT)             |
| 6 - F- 11                                                                                                    |                             |                                          |                                        |

Step 12 : "Debit From Account No/Currency", "Payment Mode" and "Destination Country" field can be amended through Transaction Details Section

Step 13 : Beneficiary details had been completely filled after Interbank Code was selected

## AFFINMAX

| 675412985A         Applicant Address         No 155, Jalan Menara Glomac         Kelana Jaya         Outros       Purpose Of Transfer *         Please Select       10         Province       Province         MY - MALAYSIA       12 - SELANGOR         Prefecture       City/District         S011 - PS011       10 - Ampang Subang         State       10 - Ampang Subang         State       10 - Ampang Subang         State       10 - Ampang Subang         State       10 - Ampang Subang         State       10 - Ampang Subang         State       10 - Ampang Subang         State       10 - Ampang Subang         State       10 - Ampang Subang         State       10 - Ampang Subang         State       10 - Ampang Subang         State       10 - Ampang Subang         State       10 - Ampang Subang         State       10 - Ampang Subang         State       10 - Ampang Subang                                                                                                    | Applicant Business Registration   | Number                          |        | Remitter and Beneficiary Relationship *                                                                                                    |  |  |  |  |  |
|----------------------------------------------------------------------------------------------------|-----------------------------------|---------------------------------|--------|----------------------------------------------------------------------------------------------------|--|--|--|--|--|
| Applicant Address         No 155, Jalan Menara Glomac         Kelana Jaya         Purpose Of Transfer *         Please Select         Province         MY - MALAYSIA         12 - SELANGOR         Prefecture         City/District         S011 - PS011         10 - Ampang Subang         Zip/Postal Code         55432                                                                                                    | 675412985A                        |                                 |        | Remitter is related with beneficiary                                                                                                    |  |  |  |  |  |
| No 155, Jalan Menara Glomac       Purpose Of Transfer *       16         Kelana Jaya       Please Select       00000 - Food any to a minute.         Country       State/Province       00000 - Food any to a minute.       00000 - Food any to a minute.       0000 - Food any to a minute.       0000 - Food any                                                                                                    | Applicant Address                 |                                 |        | Remitter is not related with beneficiary                                                                                                    |  |  |  |  |  |
| Kelana Jaya     Purpase Unit Parser*     16       Kelana Jaya     Please Select     >       Country     State/Province     10000 - Fordiage and files and vaces to back on 10000 - Mind and vegetable oils, fault and vaces to back on 10000 - Mind and vegetable oils, fault and vaces to 0000 - Mind and text, bitchards and related matrials 10400 - Mind and vegetable oils, fault and vaces to 0000 - Mind and vegetable oils, fault and vaces 0000 - Mind and vegetable oils, fault and vaces 0000 -                                                                                  | No 155, Jalan Menara Glomac       |                                 |        |                                                                                                    |  |  |  |  |  |
| Country     State/Province       MY - MALAYSIA     12 - SELANGOR       Digoto - formed and related materials     D0000 - Formed and related materials       D0000 - Mana I desk Ubitcants and related materials     D0000 - Mana I desk Ubitcants and related materials       D0000 - Mana I desk Ubitcants and related materials     D0000 - Mana I desk Ubitcants and related materials       D0000 - Mana I desk Ubitcants and related materials     D0000 - Mana I desk Ubitcants and related materials       D0000 - Mana I desk Ubitcants and related materials     D0000 - Mana I desk Ubitcants and related materials       D0000 - Mana I desk Ubitcants and related materials     D0000 - Mana I desk Ubitcants and related materials       D0000 - Mana I desk Ubitcants and related materials     D0000 - Mana I desk I desk I desk I desk       D0000 - Mana I desk I desk I des                                                                                                    | Kelana Jaya                       |                                 |        | Please Select 16                                                                                                    |  |  |  |  |  |
| MY - MALAYSIA     12 - SELANGOR     120 - Ammalia and values of the state and states of the state and states of the states of the state | Country                           | State/Province                  |        | Piezze Select 00000 - Food and live animals 00000 - Beverages and tobacco 02000 - Orude materials, include, except fuels 02000 - Mineral Hesis, lubicanta and related materials                |  |  |  |  |  |
| Prefecture     City/District     07000Machinery, non-cutomised staged software and transport equipment       S011 - PS011     ID - Ampang Subang     District       Zip/Postal Code     ID - Ampang Subang     District       55432     ID - Ampang Subang     District                                                                                                    | MY - MALAYSIA                     | 12 - SELANGOR                   | ~      | 04000 - Animai and vegetable ons, tat and waxes<br>05000 - Chemicals and related products, N.C.E.<br>06000 - Manufactured goods                                                                |  |  |  |  |  |
| S011 - PS011     10 - Ampang Subang     10000 - Commodates and miscellaneous transactions not classified elsewhere       Zip/Postal Code     55432     100 - Ampang Subang     10000 - Social menuscriptions of classified elsewhere       Sign - Description     10000 - Commodates and miscellaneous transactions not classified elsewhere     10000 - Commodates and miscellaneous transactions not classified elsewhere       Sign - Description     10000 - Commodates and miscellaneous transactions not classified elsewhere     10000 - Commodates and miscellaneous transactions not classified elsewhere       Sign - Description     10000 - Commodates and miscellaneous transactions not classified elsewhere     10000 - Commodates and miscellaneous transactions not classified elsewhere       Sign - Description     1000 - Commodates and miscellaneous transactions not classified elsewhere     10000 - Commodates and miscellaneous transactions not classified elsewhere       Sign - Description     11200 - Passinget frame by sea     11120 - Passinget frame by sea       Laboration     11200 - Passinget frame by sea     11200 - Passinget frame by sea                                                                                                    | Prefecture City/District          |                                 |        | 07000 - Machinery, non-customised packaged software and transport equipment<br>07100 - Power lines, pipelines and undersea communication cables<br>08000 - Miscellaneous manufactured articles |  |  |  |  |  |
| Zip/Postal Code         10010 - Goods for processing (manufacturing services)           55432         111120 - Freight on goods - by air           55432         11120 - Preight on goods - by air           11120 - Preight on goods - by air         11130 - Preight on goods - by air           55432         11210 - Passinger fare by air           1120 - Passinger fare by air         11200 - Passinger fare by air                                                                                                    | S011 - PS011 🗸                    | 10 - Ampang Subang              | ~      | Commodities and miscellaneous transactions not classified elsewhere<br>Goods<br>Non-monetary gold                                                                                              |  |  |  |  |  |
| 55432 11130 - Freight by other modes of transportation<br>11210 - Passenger frame by air<br>11220 - Passenger frame by and<br>11220 - Passenger frame by and<br>11220 - Passenger frame by and                                                                                                    | Zip/Postal Code                   |                                 |        | 10010 - Goods for processing (manufacturing services)<br>11110 - Freight on goods - by air<br>11120 - Freight on goods - by sea                                                                |  |  |  |  |  |
| U.S. JII. TAALAANI TAA SI ABAF MARA A MANGAMAKA                                                                                                    | 55432                             |                                 |        | 11130 - Freight by other modes of transportation<br>11210 - Passenger fare by sea<br>11220 - Passenger fare by sea                                                                             |  |  |  |  |  |
|                                                                                                    |                                   |                                 |        | LISI MI - Daraanaa daa ku adar adadaa at banaradahaa                                                                                                    |  |  |  |  |  |
|                                                                                                    | lease verify all account and trar | isaction details before you sub | mit to | Rack Save Preview                                                                                                    |  |  |  |  |  |

Step 18 : Click [Save] Button to save the record in Maker Task List

Step 19 : Click [Preview] Button to Preview the transaction

Step 14 : "Other Details" section is to fill in other required details

Step 15 : Select Remitter and Beneficiary Relationship

Step 16 : Select Purpose of Transfer

Step 17 : Click "Back" Hyperlink to navigate back to the previous entry page

- How To Perform Single Payment
- How To Perform Single Payment (General Step)
- Single Payment : Own Fund Transfer
- Single Payment : 3<sup>rd</sup> Party Fund <u>Transfer</u>
- Single Payment : Interbank GIRO (IBG)
- Single Payment : RENTAS
- Single Payment : Foreign Telegraphic Transfer (FTT)
- Single Payment Instant Transfer
- Single Payment FPX
- Single Payment JomPAY
- How To Perform Bulk Payment (File Upload)
- ≻ <u>End</u>

## AFFINMAX

| Task subr                                                                 | 20             |                            |  |
|---------------------------------------------------------------------------|----------------|----------------------------|--|
|                                                                           | nitted         | )                          |  |
| TRANSACTION DETAILS                                                       |                |                            |  |
| Debit From Account No.                                                    | 20             | Transaction Currency       |  |
| 100020398401 (MYR) BE                                                     | 3B             | MYR                        |  |
| Payment Mode                                                              |                | Transaction Amount         |  |
| Instant Transfer                                                          |                | In Transaction Currency    |  |
| Destination Country                                                       |                | 5.000.00                   |  |
| MY - MALAYSIA                                                             |                |                            |  |
| 2 112                                                                     |                | Value Date (dd-mm-yyyy)    |  |
| Date and Time<br>14 May 2019 16:01:49 M                                   | AX (UTC+08:00) | 14 May 2019 MY (01C+08:00) |  |
| RPP Business Message ID                                                   |                |                            |  |
| Customer Ref No.                                                          | Paver Ref No.  |                            |  |
| •                                                                         | 12345          |                            |  |
|                                                                           |                |                            |  |
| Debit Description                                                         |                |                            |  |
| Debit Description<br>Team Dinner                                          |                |                            |  |
| Debit Description<br>Team Dinner<br>BENEFICIARY DETAILS                   |                |                            |  |
| Debit Description<br>Team Dinner<br>BENEFICIARY DETAILS<br>PAYMENT ADVICE |                |                            |  |
|                                                                           |                |                            |  |

Step 20 : An Acknowledgement message will be displayed on the top of the Acknowledgement page

Step 21 : **AFFINMAX will generate unique reference no. for each transaction. The reference number is used to track transaction(s) performed** 

Step 22 : Click [OK] Button to navigate back to a new data entry page

- How To Perform Single Payment
- How To Perform Single Payment (General Step)
- Single Payment : Own Fund Transfer
- Single Payment : 3<sup>rd</sup> Party Fund <u>Transfer</u>

- Single Payment : Interbank GIRO (IBG)
- Single Payment : RENTAS
- Single Payment : Foreign Telegraphic Transfer (FTT)
- Single Payment Instant Transfer
- Single Payment FPX
- Single Payment JomPAY
- How To Perform Bulk Payment (File Upload)
- ≻ <u>End</u>

FPX Payment allows customers to securely perform real-time payments from any website that offers payment via FPX.

#### There are 2 models of FPX:

- a) B2B1 Business to Business Model 1 allows single access user and role restricted user to initiate and complete FPX transaction by login to their preferred bank internet banking platform. Once payment is initiated, authorizer will require to login to AFFINMAX and perform authorization.
- b) B2B2 Model Business to Business Model 2 allows role restricted user initiates payments in the respective website which automatically will be created in AFFINMAX. In this case, user (Maker) login is not required as only user Authorizer is required to login to AFFINMAX for authorization.

## AFFINMAX

- How To Perform Single Payment
- How To Perform Single Payment (General Step)
- Single Payment : Own Fund Transfer
- Single Payment : 3<sup>rd</sup> Party Fund Transfer
- Single Payment : Interbank GIRO (IBG)
- Single Payment : RENTAS
- Single Payment : Foreign Telegraphic Transfer (FTT)
- Single Payment Instant Transfer
- Single Payment FPX
- Single Payment JomPAY
- How To Perform Bulk Payment (File Upload)
- ≻ <u>End</u>

## AFFINMAX

|                                                                                                    | Seller Order No./Payment Reference                                                                                                    | Transaction Amount                  |
|----------------------------------------------------------------------------------------------------|----------------------------------------------------------------------------------------------------|-------------------------------------|
|                                                                                                    |                                                                                                    | WTK 10.05                           |
|                                                                                                    | FPX Transaction ID<br>1905141502020830                                                                                                    | Charges Amount                      |
| Constant of the local distance of the local distance of the local | 1903141302020030                                                                                                    | MIK 0.00                            |
| Next                                                                                                    | Merchant Name                                                                                                    | Date and Time                       |
|                                                                                                    | JING SHUANG                                                                                                    | 10 May 2019 15:02:08 MY (UTC+08:00) |
| 2                                                                                                    | Debit Account No. *                                                                                                    |                                     |
|                                                                                                    | Please Select                                                                                                    |                                     |
|                                                                                                    | and the second second se |                                     |
|                                                                                                    |                                                                                                    |                                     |
|                                                                                                    |                                                                                                    |                                     |

Step 1 : Complete transaction details at website chosen and click to pay using "FPX" function by selecting Affin Bank as the chosen bank

Step 2 : User will be redirected to AFFINMAX Login Page. Customer will have to perform Normal Login using their Maker ID

Step 3 : Upon login, system will route user to FPX Payment page

Step 4 : Select the respective "Debit From Account No"

Step 5 : Click [Preview] Button

|         | NAVIGATION                                  |
|---------|---------------------------------------------|
|         | How To Perform Single                       |
|         | Payment                                     |
| $\geq$  | How To Perform Single                       |
|         | Payment (General Step)                      |
| $\succ$ | Single Payment : Own Fund                   |
|         | <u>Transfer</u>                             |
| $\succ$ | Single Payment : 3 <sup>rd</sup> Party Fund |
|         | <u>Transfer</u>                             |
| $\geq$  | Single Payment : Interbank                  |
|         | <u>GIRO (IBG)</u>                           |
| $\geq$  | Single Payment : RENTAS                     |
| $\succ$ | Single Payment : Foreign                    |

- <u>Telegraphic Transfer (FTT)</u>
   <u>Single Payment Instant</u> Transfer
- Single Payment FPX
- Single Payment JomPAY
- How To Perform Bulk Payment (File Upload)
- ≻ <u>End</u>

## AFFINMAX

#### **FPX** Payment

| TRANSACTION DETAILS                  |                                     |
|--------------------------------------|-------------------------------------|
| Seller Order No./Payment Reference   | Transaction Amount                  |
| 0022002123224                        | MYR 18.05                           |
| FPX Transaction ID                   | Charges Amount                      |
| 1905141502020830                     | MYR 6.00                            |
| Merchant Name                        | Date and Time                       |
| JING SHUANG                          | 10 May 2019 15:02:08 MY (UTC+08:00) |
| Debit Account No.                    |                                     |
| 100500013251 (MYR) DAIKIN KITTY BOIN | CA6                                 |
|                                      |                                     |
|                                      | 6                                   |
|                                      |                                     |
|                                      |                                     |

Step 6 : Click [Submit] Button to submit the transaction

- How To Perform Single Payment
- How To Perform Single Payment (General Step)
- Single Payment : Own Fund Transfer
- Single Payment : 3<sup>rd</sup> Party Fund <u>Transfer</u>

- Single Payment : Interbank GIRO (IBG)
- Single Payment : RENTAS
- Single Payment : Foreign Telegraphic Transfer (FTT)
- Single Payment Instant Transfer
- Single Payment FPX
- Single Payment JomPAY
- How To Perform Bulk Payment (File Upload)
- ≻ <u>End</u>

## AFFINMAX

| FPX Payment                                                 |                                                      |
|-------------------------------------------------------------|------------------------------------------------------|
| COMPLETED<br>Task submitted                                 |                                                      |
| TRANSACTION DETAILS                                         | -                                                    |
| Seller Order No./Payment Reference<br>0022002123224         | Transaction Amount                                   |
| FPX Transaction ID<br>1905141502020830                      | Charges Amount:<br>MYR 6.00                          |
| Merchant Name                                               | Date and Time<br>15 May 2019 17:03:29 MY (UTC+08:00) |
| Debit Account No.<br>100500013251(MYR)DAIKIN KITTY BOIN CA6 |                                                      |
| Reference No.<br><b>FX190515305935</b>                      |                                                      |
|                                                             |                                                      |
|                                                             | 9<br>Continue with Transartino                       |

Step 7 : An Acknowledgement message will be displayed on the top of the Acknowledgement page

Step 8 : NTBS will generate unique reference no. for each FPX transaction. The reference number is used to track transaction(s) performed

Step 9 : Click [Continue with Transaction] Button to continue transaction

- How To Perform Single Payment
- How To Perform Single Payment (General Step)
- Single Payment : Own Fund Transfer
- Single Payment : 3<sup>rd</sup> Party Fund <u>Transfer</u>

- Single Payment : Interbank GIRO (IBG)
- Single Payment : RENTAS
- Single Payment : Foreign Telegraphic Transfer (FTT)
- Single Payment Instant Transfer
- Single Payment FPX
- Single Payment JomPAY
- How To Perform Bulk Payment (File Upload)
- ≻ <u>End</u>

## AFFINMAX

How To Perform Bulk Payment

(File Upload)

End

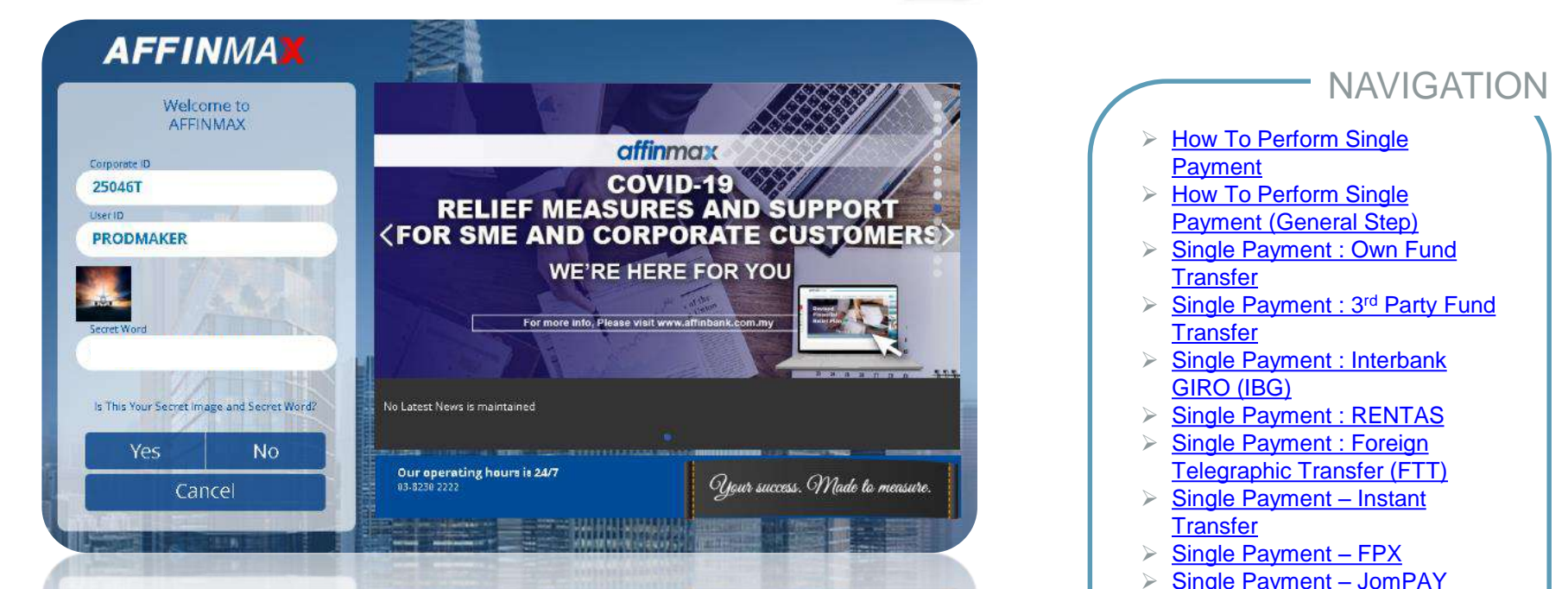

Step 1 : Once Maker successfully create transaction in the respective portal, system will auto create the transaction in AFFINMAX

Step 2 : User Authorizer is required to perform login to AFFINMAX in order to authorize the payment.

## AFFINMAX

| FFINMA                   | X                 | Welcome Nik<br>TEGUH MEGAH<br>Last Login Date : 6 | Razman bin Nik 2<br>HOLDING (MY)<br>July 2020 14:21:09 MY | Zaim (ADMIN)<br>(UTC+08:00) |                            | Po Company Pro   | file Favourite Not     | 单 🚑<br>Lification Tips Le | ogout |
|--------------------------|-------------------|---------------------------------------------------|-----------------------------------------------------------|-----------------------------|----------------------------|------------------|------------------------|---------------------------|-------|
| Tasklist Portfolio       | Cash              | Services                                          | Adminstra                                                 | ition Repo                  | rting F                    | sc               |                        |                           |       |
| Adet + Tarisilier        |                   |                                                   |                                                           |                             |                            |                  |                        |                           |       |
| asklist                  |                   |                                                   |                                                           |                             |                            |                  |                        |                           |       |
| Carporate Name           |                   | 2                                                 |                                                           |                             |                            |                  |                        |                           |       |
| TKAZILA CORPORATION      | ۹ (1              | )                                                 |                                                           |                             |                            |                  |                        |                           |       |
| Rolling                  | ~                 | Please                                            | Select                                                    |                             | ~                          |                  |                        |                           |       |
| Account Number           |                   | Value D                                           | ute/File Head                                             | er Date                     |                            |                  |                        |                           |       |
|                          | Q,                | From                                              | 22                                                        | Tie 🏦                       | t)                         |                  |                        |                           |       |
| Reference No./ Parent ID |                   | Groupi                                            | ng Reference                                              |                             |                            | _                |                        | -                         |       |
| Pix190617018147          |                   |                                                   | 6                                                         | )                           |                            | Sea              | db (                   | 5                         |       |
| Product Reference Na     | Denatch<br>Bof No | Provider                                          | Value Date/<br>File Header<br>Date                        | Grouping<br>Reference       | Source/<br>Debatah<br>Name | Amount           | Account Name           | Account No                |       |
| 9 9262 EXTRUITED 10742   |                   | MY                                                | 17 Aug<br>2019 MV<br>(UTC+08-00)                          |                             |                            | MYN<br>50,000.00 | THAZILA<br>CORPORATION | 185920645380              | i,    |
|                          |                   |                                                   |                                                           |                             |                            |                  |                        |                           |       |

Step 3 : Upon successful login, user need to navigate to Tasklist menu

Step 4 : Select "B2B2" option under "Product/ Function" dropdown list

Step 5 : Click [Search] Button

Step 6 : System will display listing with respective details

Step 7 : Tick the respective checkbox to select transaction to approve

- How To Perform Single Payment
- How To Perform Single Payment (General Step)
- Single Payment : Own Fund Transfer
- Single Payment : 3<sup>rd</sup> Party Fund Transfer

- Single Payment : Interbank GIRO (IBG)
- Single Payment : RENTAS
- Single Payment : Foreign Telegraphic Transfer (FTT)
- Single Payment Instant Transfer
- Single Payment FPX
- Single Payment JomPAY
- How To Perform Bulk Payment (File Upload)
- ≻ <u>End</u>

## AFFINMAX

| der , Tarkter                                                                                                 |                                          |                                                                                                    | 1000 |
|----------------------------------------------------------------------------------------------------|------------------------------------------|----------------------------------------------------------------------------------------------------|------|
|                                                                                                    |                                          |                                                                                                    | 0    |
| X Payment                                                                                                    |                                          |                                                                                                    |      |
| TRANSACTION                                                                                                   | DETAILS                                  |                                                                                                    | 1    |
| eer Order No./Paymer                                                                                          | nt Reference                             | Transaction Amount                                                                                                    |      |
| 93948538462534                                                                                                | 6335                                     | MYR 50,000.00                                                                                                    |      |
| X Transaction ID                                                                                              |                                          | Charges Amount                                                                                                    |      |
| 90817113743023                                                                                                | 18                                       | MYR 0.00                                                                                                    |      |
| erchant Name                                                                                                  |                                          | Date and Time                                                                                                    |      |
| FFIN BANK CHA                                                                                                 | RGE SELLER B2B @                         | 17 Aug 2019 11:33:20 MY (UTC+08:00)                                                                                                    |      |
|                                                                                                    |                                          |                                                                                                    |      |
| ebit Account No.                                                                                              |                                          |                                                                                                    |      |
| ebit Account No.<br>05020045380 (M                                                                            | YR) TKAZILA CORP                         | ORATION                                                                                                    |      |
| ebit Account No.<br>05020045380 (M<br>rference No.                                                            | YR) TKAZILA CORP                         | ORATION                                                                                                    |      |
| ebit Account No.<br>05020045380 (M<br>tference No.<br>X190817018147                                           | YR) TKAZILA CORP                         | ORATION                                                                                                    |      |
| ebit Account No.<br>05020045380 (M<br>rference No.<br>X190817018147                                           | YR) TKAZILA CORP                         | ORATION                                                                                                    |      |
| ebit Account No.<br>05020045380 (M<br>oference No.<br>X190817018147                                           | YR) TKAZILA CORP                         | ORATION                                                                                                    |      |
| ebit Accourt No.<br>05020045380 (M<br>efference No.<br>X190817018147<br>SER ACTIVITIES                        | YR) TKAZILA CORP                         | ORATION                                                                                                    | _    |
| ebit Account No.<br>05020045380 (M<br>eference No.<br>X190817018147<br>SER ACTIVITIES                         | YR) TKAZILA CORP                         | ORATION                                                                                                    | -    |
| ebin Account No.<br>05022045380 (M<br>eference No.<br>X190817018147<br>SER ACTIVITIES<br>User                 | YR) TKAZILA CORP                         | DRATION<br>Date and Time Research                                                                                                    | -    |
| ebit Account No.<br>05020045380 (M<br>eference No.<br>X190817018147<br>SER ACTIVITIES<br>User<br>TXMAKE802    | YR) TKAZILA CORP<br>Activities<br>Submit | Base and Three         Remarks           17 Aug 2019 1133119 MP (LUTC-0200)                                                                                            | -    |
| ebit Account No.<br>05020045380 (M<br>tforence No.<br>X190817018147<br>SER ACTIVITIES<br>User<br>TXMAKE802    | YR) TKAZILA CORP<br>Activities<br>Submit | Data and Time         Remarks           17 Aug 2019 1132119 MP (UTC-6000)                                                                                              | -    |
| ebit Account No.<br>05020045380 (M<br>efference No.<br>X190817018147<br>SER ACTIVITIES<br>User<br>TKMAKER02   | YR) TKAZILA CORP<br>Activities<br>Submit | Date and Time         Remarks           17 Aug 2019 11-33:19 Mr (LITC+08:00)                                                                                           | _    |
| ebit Account No.<br>05020045380 (M<br>eference No.<br>X190817018147<br>SER ACTIVITIES<br>User<br>TKMAKEB02    | YR) TKAZILA CORP<br>Acevaes<br>Submit    | Deat and Time Remarks<br>17 Aug 2019 11:33:19 MY (JTC-6800)<br>Authorisation Code +                                                                                    | -    |
| ebit Account No.<br>05020045380 (M<br>rfremon No.<br>X190817018147<br>SER ACTIVITIES<br>User<br>TRMAKER02 :   | YR) TKAZILA CORP<br>Activities<br>Submit | ORATION           Date and Time         Remarks           17 Aug 2019 11:33:19 Mr (UTC-68:0)         Remarks           Authoritation Code *         Outling Code 11:00 | -    |
| teh Account No.<br>05022045380 (M<br>viterenze No.<br>X 190817018147<br>SER ACTIVITIES<br>User<br>T SCARAEBO2 | YR) TKAZILA CORP<br>Activities<br>Submit | Descend Time         Results           17 Aug 2019 11:32:19 Mrr (JUTC+08:00)         Annual 10 Mrr (JUTC+08:00)                                                        | -    |
| white Account No.<br>SSG20045380 (M<br>Mennon No.<br>K130817018147<br>SER ACTIVITIES<br>UNIT<br>Trouble802    | YR) TKAZILA CORP<br>Activities<br>Submit | ORATION<br>Data and Time Research<br>17 Aug 2019 11:33:19 MT (UTC-48.00)<br>Xathomisation Cade *<br>Colonge Case 110100<br>                                            | -    |
| thir Account No.<br>05020045380 (M<br>Afrenson No.<br>X190817018147<br>SER ACTIVITIES<br>User<br>TXSAARER02   | YR) TKAZILA CORP<br>Activities<br>Submit | Destrond Time Reserve<br>17 Aug 2019 11:33:19 Mr (UTC-68:05)<br>Automatisation Code *<br>Columny Code 110100<br>Imm                                                    |      |

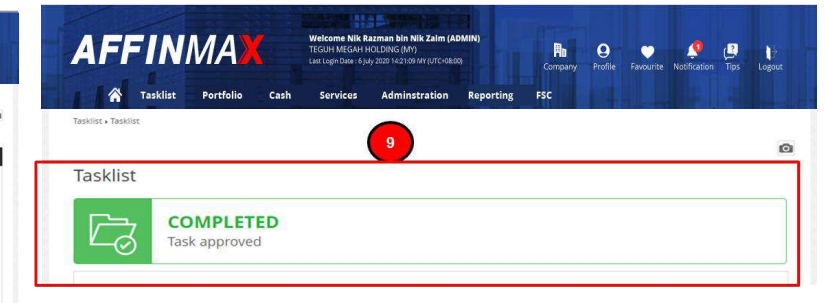

### Step 8 : Click [Approve] Button to approve the transaction

 Authorize the transaction either using Physical Token or AFFINMAX SECURE

Step 9 : An Acknowledgement message will be displayed on the top of the Acknowledgement page

- NAVIGATION
- How To Perform Single Payment
- How To Perform Single Payment (General Step)
- Single Payment : Own Fund Transfer
- Single Payment : 3<sup>rd</sup> Party Fund <u>Transfer</u>
- Single Payment : Interbank GIRO (IBG)
- Single Payment : RENTAS
- Single Payment : Foreign Telegraphic Transfer (FTT)
- Single Payment Instant Transfer
- Single Payment FPX
- Single Payment JomPAY
- How To Perform Bulk Payment (File Upload)
- ≻ <u>End</u>

## AFFINMAX

•Login as Corporate Maker and go to : Cash > Bill Payment > JomPAY Bill Payment

| Debit From Account No. *  | 6                 | Transaction Amount(In MYR) * |  |
|---------------------------|-------------------|------------------------------|--|
| 100020421446(MYR)JAMB     | J RIDHWAN SON BHD | 89.00                        |  |
| G Favourite JomPAY Biller | Open Payment 4    |                              |  |
| Biller Code *             | $\mathbf{}$       | Value Date *                 |  |
| 6825                      |                   | 22-08-2019 🖽                 |  |
| Ref - 1 *                 |                   |                              |  |
| 568964                    |                   |                              |  |
| Ref-2                     |                   |                              |  |
| REF2                      |                   |                              |  |
|                           |                   |                              |  |
| ECURRING                  |                   |                              |  |
|                           |                   | <u> </u>                     |  |
| Fecurring                 |                   |                              |  |
| Start Date                | 10                |                              |  |
| 1012                      |                   |                              |  |
| End Date                  | 111               |                              |  |
|                           | Disease Suject    |                              |  |

Step 1 : User may choose [Select Transaction Template] Button is to load transaction from the list of template should there is any existing template

Step 2 : If user wish to transaction without template, select the "Debit From Account No"

Step 3 : Chose option either Favorites Beneficiary c r Open Payment

Step 4 : If "Open Payment" option is chosen, input the "Biller Code" and "Ref-1"

Step 5 : Fill in Recurring Information if user would like a recurring payment

Step 6 : Tick the checkbox as agreement to "Terms and Conditions" or click on the hyperlink to read the details applied to this payment

Step 7 : User may click [Save] button to save the payment in Makers' Task List or

Step 8 : User may click [Preview] Button to Preview the transaction

- How To Perform Single Payment
- How To Perform Single Payment (General Step)
- Single Payment : Own Fund Transfer
- Single Payment : 3<sup>rd</sup> Party Fund <u>Transfer</u>

NAVIGATION

- Single Payment : Interbank GIRO (IBG)
- Single Payment : RENTAS
- Single Payment : Foreign Telegraphic Transfer (FTT)
- Single Payment Instant Transfer
- Single Payment FPX
- Single Payment JomPAY
- How To Perform Bulk Payment (File Upload)

≻ <u>End</u>

## AFFINMAX

(File Upload)

➢ End

| JomPAY Bill Payment - Preview                                    |                                  | NAVIGATIC                                                                   |
|------------------------------------------------------------------|----------------------------------|-----------------------------------------------------------------------------|
| TRANSACTION DETAILS                                              | 44-4<br>70-1                     |                                                                             |
| Debit From Account Na.<br>100020421446(MYR)JAMBU RIDHWAN SDN BHD | Transaction Amount(In MYR) 89.00 | How To Perform Single<br>Payment                                            |
| Biller Code<br>6825                                              |                                  | How To Perform Single<br>Payment (General Step)                             |
| Biller Code Name<br>Anytime Fitness                              |                                  | <ul> <li>Single Payment : Own Fund<br/>Transfer</li> </ul>                  |
| Ref - 1<br>568964                                                | Value Date<br>22 Aug 2019        | <ul> <li>Single Payment : 3<sup>rd</sup> Party Fund<br/>Transfer</li> </ul> |
| Ref - 2<br>REF2                                                  |                                  | <ul> <li>Single Payment : Interbank</li> <li>CIRO (IRC)</li> </ul>          |
| Reference No.<br>JP190822018600                                  | JomPAY Reference No.             | <ul> <li>Single Payment : RENTAS</li> <li>Single Descent Excitor</li> </ul> |
| Create Date and Time                                             |                                  | Single Payment : Foreign<br>Telegraphic Transfer (FTT)                      |
|                                                                  | 9 [10]                           | Single Payment – Instant<br>Transfer                                        |
|                                                                  | Submit Save as Template          | <ul> <li>Single Payment – FPX</li> <li>Single Payment – JomPAY</li> </ul>   |
|                                                                  |                                  | How To Perform Bulk Payment                                                 |

Step 9 : Click [Submit] Button to submit the transaction

Step 10 : Click [Save as Template] Button to save the record as a template

## AFFINMAX

(File Upload)

➢ End

| JomPAY Bill Payment - Preview                                    |                                  | NAVIGATIC                                                                   |
|------------------------------------------------------------------|----------------------------------|-----------------------------------------------------------------------------|
| TRANSACTION DETAILS                                              | 44-4<br>70-1                     |                                                                             |
| Debit From Account Na.<br>100020421446(MYR)JAMBU RIDHWAN SDN BHD | Transaction Amount(In MYR) 89.00 | How To Perform Single<br>Payment                                            |
| Biller Code<br>6825                                              |                                  | How To Perform Single<br>Payment (General Step)                             |
| Biller Code Name<br>Anytime Fitness                              |                                  | <ul> <li>Single Payment : Own Fund<br/>Transfer</li> </ul>                  |
| Ref - 1<br>568964                                                | Value Date<br>22 Aug 2019        | <ul> <li>Single Payment : 3<sup>rd</sup> Party Fund<br/>Transfer</li> </ul> |
| Ref - 2<br>REF2                                                  |                                  | <ul> <li>Single Payment : Interbank</li> <li>CIRO (IRC)</li> </ul>          |
| Reference No.<br>JP190822018600                                  | JomPAY Reference No.             | <ul> <li>Single Payment : RENTAS</li> <li>Single Descent Excitor</li> </ul> |
| Create Date and Time                                             |                                  | Single Payment : Foreign<br>Telegraphic Transfer (FTT)                      |
|                                                                  | 9 [10]                           | Single Payment – Instant<br>Transfer                                        |
|                                                                  | Submit Save as Template          | <ul> <li>Single Payment – FPX</li> <li>Single Payment – JomPAY</li> </ul>   |
|                                                                  |                                  | How To Perform Bulk Payment                                                 |

Step 9 : Click [Submit] Button to submit the transaction

Step 10 : Click [Save as Template] Button to save the record as a template

## AFFINMAX

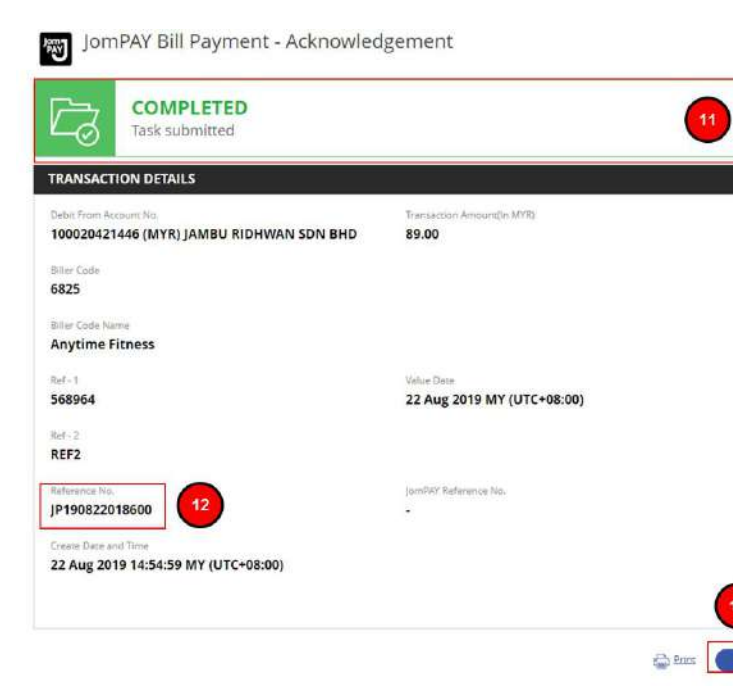

Step 11 : An Acknowledgement message will be displayed on the top of the Acknowledgement page

Step 12 : AFFINMAX will generate unique reference no for each JomPAY transaction. The reference number is used to track transaction(s) performed

Step 13 : Click [OK] Button to navigate back to a new data entry page How To Perform Single

**NAVIGATION** 

Payment

 $\geq$ 

- How To Perform Single Payment (General Step)
- Single Payment : Own Fund Transfer
- Single Payment : 3<sup>rd</sup> Party Fund <u>Transfer</u>
- Single Payment : Interbank GIRO (IBG)
- Single Payment : RENTAS
- Single Payment : Foreign Telegraphic Transfer (FTT)
- Single Payment Instant Transfer
- Single Payment FPX
- Single Payment JomPAY
- How To Perform Bulk Payment (File Upload)
- ≻ <u>End</u>

### HOW TO PERFORM BULK PAYMENT (FILE UPLOAD)

• Users need to login using Maker User ID. Once login, navigate to "Cash > File Upload"

Step 1 : Select the respective 'Product' option

Step 2 : Select the intended 'File Format' to be used for file upload

Step 3 : Click 'Browse' to select the payment file to upload

Step 4 : Click [Upload File(s)] button to upload attached file to the system

Step 5 : An Acknowledgement message will be display. Click 'here' hyperlink to view the file upload status

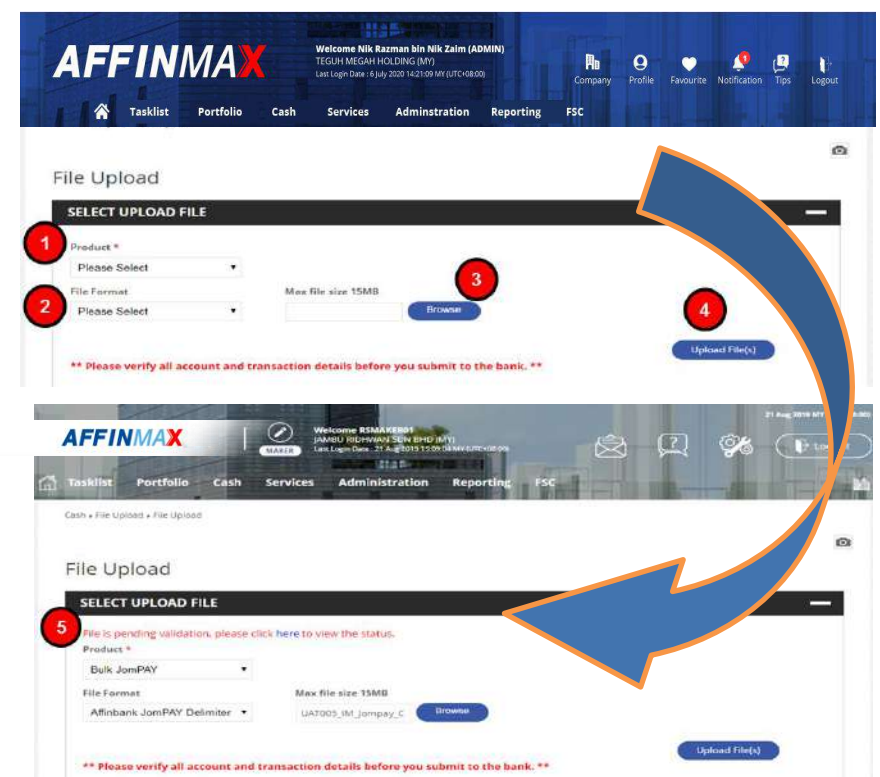

# AFFINMAX

- How To Perform Single Payment
- How To Perform Single Payment (General Step)
- Single Payment : Own Fund Transfer
- Single Payment : 3<sup>rd</sup> Party Fund <u>Transfer</u>

- Single Payment : Interbank GIRO (IBG)
- Single Payment : RENTAS
- Single Payment : Foreign Telegraphic Transfer (FTT)
- Single Payment Instant Transfer
- Single Payment FPX
- Single Payment JomPAY
- How To Perform Bulk Payment (File Upload)
- ≻ <u>End</u>

### HOW TO PERFORM BULK PAYMENT (FILE UPLOAD)

## AFFINMAX

Step 6 : System route to File Upload Status Inquiry page

Step 7 : System will display the status for the uploaded file in hyperlink format

| AFF                                       | INMA)            | ζ.             | Welcome Nik Razma<br>TEGUH MEGAH HOLD<br>Last Login Date : 6 July 202 | an bin Nik Zaim (ADM<br>ING (MY)<br>9 14:21:09 MY (UTC+08:00) | (IN)                           | Company      | <b>O</b><br>Profile | Favourite | Notification | (2)<br>Tips | l-?<br>Logout |
|-------------------------------------------|------------------|----------------|-----------------------------------------------------------------------|---------------------------------------------------------------|--------------------------------|--------------|---------------------|-----------|--------------|-------------|---------------|
| 🖌 Та                                      | sklist Portfolio | Cash           | Services A                                                            | dminstration                                                  | Reporting                      | FSC          | 14                  |           |              |             |               |
| Cash + File Upload +                      | File Upload      |                |                                                                       |                                                               |                                |              |                     |           |              |             |               |
|                                           |                  |                |                                                                       |                                                               |                                |              |                     |           |              |             | Ø             |
| File Uploa                                | ad Status Ind    | quiry          | 6                                                                     |                                                               |                                |              |                     |           |              |             |               |
|                                           |                  |                | -                                                                     |                                                               |                                |              |                     |           |              |             |               |
| File Name                                 |                  |                | File Format *                                                         |                                                               |                                | Batch Ref. N | 0.                  |           |              |             |               |
|                                           |                  |                | Please Select                                                         |                                                               | ~                              |              |                     |           |              |             |               |
| File Upload St                            | atus             |                | File Upload Date                                                      |                                                               |                                |              |                     |           |              |             |               |
| Please Select                             |                  | ~              | 21-08-2019                                                            | 21-08-2019                                                    |                                |              |                     |           | Sea          | reh         |               |
|                                           |                  |                |                                                                       |                                                               |                                |              |                     |           |              |             |               |
| Listing                                   |                  |                |                                                                       |                                                               |                                |              |                     |           |              |             |               |
| Upload Date                               | Batch Ref. No.   | Product        | File Name                                                             |                                                               | File For                       | mat I        | Provider            |           | File Up      | load Sta    | tus           |
| 21 Aug 2019<br>19:34:00 MY<br>(UTC+08:00) | FL190821017113   | Bulk<br>JomPAY | UAT005_IM_lom                                                         | pay_C_17082019.t                                              | xt Affinba<br>JomPA<br>Delimit | nk 1<br>er   | Malaysia            |           | File Up      | loaded      | 7             |
|                                           |                  |                |                                                                       |                                                               |                                |              |                     | 6         |              |             |               |

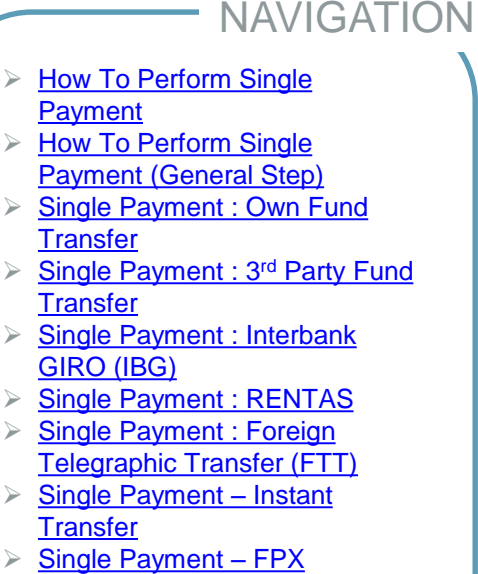

- Single Payment JomPAY
- How To Perform Bulk Payment (File Upload)
- ≻ <u>End</u>

# **THANK YOU**

If you require further assistance, please contact our call centre **03 - 8230 2222** which available from 9.00am to 6.00pm.

# AFFINMAX